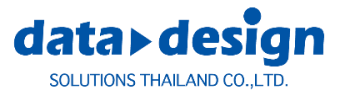

What's New

# **WORKNC V2020.0** เพิ่มเติม

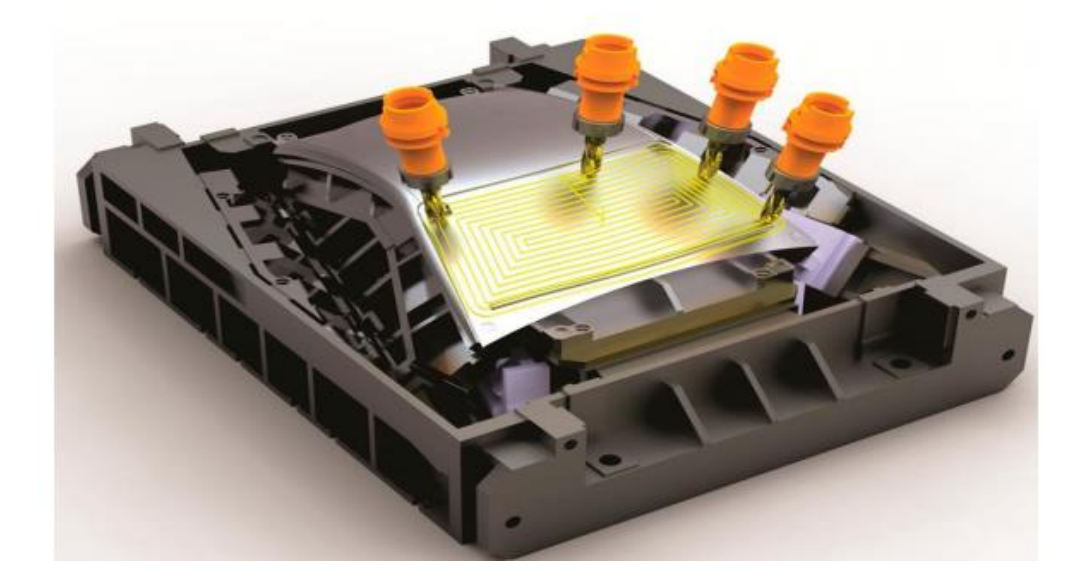

#### DATA DESIGN SOLUTIONS (THAILAND) Co., Ltd.

99/23 Software Park Building 12<sup>th</sup> Floor Changwattana Road Pakkret Nonthaburi 11120

Tel.66-2962-7105-7 FAX 66-2962-710

Homepage: https:// www.datadesign.co.th

# 2 <sup>1</sup>/<sub>2</sub> Axis Toolpaths

Die Flats Finishing - Pocket/Island Management

Wall Machining Improvements

### Die Flats Finishing - Pocket/Island Management

สองตัวเลือกให้คุณสามารถใช้เครื่องจักรหรือเพิกเฉยกับ Pocket และ / หรือ Island ได้

| Toolpath Details            |                |                    |                    |       |           | Flat Surface Detection          |            |
|-----------------------------|----------------|--------------------|--------------------|-------|-----------|---------------------------------|------------|
| Strategy Type               | Die Flats      | Finishing          |                    |       | Defaults  | Detection Tolerance             | 0.010      |
| Comment                     |                |                    |                    |       | Color     | Pocket / Island Selection       |            |
| Sub-comment                 |                |                    |                    |       | * Proto * | Min. Pocket Width 📃 Auto        | 40.000     |
|                             |                |                    |                    |       |           | Min. Island Width               | 40.000     |
| Machining Zone              |                |                    |                    |       |           | Cusp Height                     |            |
| • Window (                  | View           | Bounda             | ry Curve           |       |           | Max. Cusp Height                | 0.000      |
| tt All Mi                   | nimum Maximum  |                    | <none></none>      |       |           | Auto Min.                       | 0.000      |
| х -                         | 77.656 102.344 | Machini            | ing Plane          |       |           | Corner Smoothing                |            |
| Υ -                         | 60.998 69.002  | $\mathbf{\Lambda}$ | <none></none>      |       |           | Corner Smoothing Radius         | 1.000      |
| Expand Window by            |                | Surface            | Selection          |       |           | Elat Surface Darameterr (Einich |            |
| 0.000 📄 by Rad              | ius+Stock      | X                  | <none></none>      |       |           | Local Stock - 0.000             | From Elate |
| Cutter Details              |                | Т                  | olerances          |       |           | Eddal Stock - 0.000             | From Flats |
| Teallibrary                 |                |                    | Use Roughing Model |       |           |                                 |            |
| Tool Library                |                | St                 | tock Allowance     |       | 0.000     |                                 |            |
| Bull-nose R 5.000 / r 1     | .000           |                    |                    |       |           |                                 |            |
|                             |                | Т                  | olerance           | _     | 0.100     |                                 |            |
|                             |                | St                 | tepover 🔽 Auto     | _     | 6.400     |                                 |            |
|                             |                |                    |                    |       |           |                                 |            |
| Calculate as Straight Cutto | er             |                    |                    |       |           |                                 |            |
| Extra                       |                |                    |                    | Ор    | tions     |                                 |            |
| Machining Parameters        |                | Z·                 | Step               |       |           |                                 |            |
| Method                      | Climb          |                    |                    |       |           |                                 |            |
| Curde                       | Soiral         | 5                  | Fixed              |       | 1.000     |                                 |            |
| Cycle                       | Spirai         | - 0                | utter Movements    |       |           |                                 |            |
| Direction                   | N/A            | A                  | pproach            | 6.00  | 0 (3D)    |                                 |            |
| NC Machine Parameters       |                |                    | etract             | 10.00 | 0 (20)    |                                 |            |
| Feed Rate = 0               | 600 @ 1200 rpm |                    | enoci              | 10.00 | N (20)    |                                 |            |
| Use Cutter Compensation     |                | Le                 | ead-ins            | Ramp  | 2.000 *   |                                 |            |

Pocket และ / หรือ Island ที่มีความกว้างต่ำกว่าค่าที่กำหนด Min. Pocket Width และ / หรือ Min. Island Width ไม่ได้ถูกกำหนดโดย toolpath

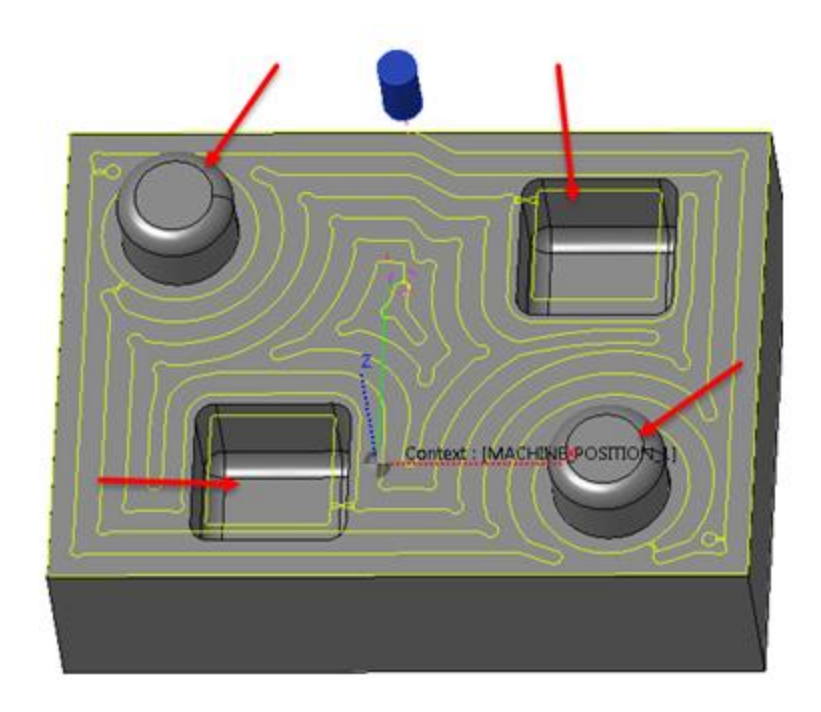

### Wall Machining Improvements

Minimum Retract Distance

พารามิเตอร์นี้มีให้ใช้แล้วใน Tangent to Curve toolpath ช่วยให้คุณลดจำนวนการถอนออก

มันมีอยู่ในกล่องโต้ตอบ Cutter Movements จะช่วยให้คุณสามารถเชื่อมโยงผ่าน นอกจากนี้คุณยังสามารถ เลือกความเร็วของการเคลื่อนที่ลิงค์จากรายการแบบเลื่อนลงของ Retract Rate

| Wn Cutter Movements |               |                        |               | ? <b>×</b> |
|---------------------|---------------|------------------------|---------------|------------|
| Approach Movements  |               | Safety Plane Retract I | Movements     |            |
| ■ © 20              |               | 🕋 🖲 2D                 |               |            |
| ■ 3D                |               | 🕋 🖱 3D                 |               |            |
| Approach Distance   | 6.000         | Retract Distance       |               | 10.000     |
|                     |               | Minimum Retract Di     | stance        | 20.000     |
|                     |               |                        |               | Auto       |
|                     |               | Retract Safety Plane   | Radius        | 0.000      |
|                     |               | Retract Rate           |               | Feed 💌     |
| Lead-ins            |               | Lead-outs              |               |            |
| Lead-in Point       |               | Lead-out Point         |               |            |
| ×                   | <none></none> | ×                      | <none></none> |            |
| Lead-in Movement    |               | Lead-out Movement      | nt            |            |
| Radius              | 0.000         | Radius                 | 0.000         |            |
| Minimum Radius      | 0.000         | Minimum Radius         | 0.000         |            |
| Arc Angle           | 90.000        | Arc Angle              | 90.000        |            |
| Pre-arc Distance    | 0.000         | Pre-arc Distance       | 0.000         |            |
| Tangency Extension  | 0.000         | Tangency Extensio      | n 0.000       |            |
| Options             |               | Lead-outs = Lead       | l-ins         |            |
| Overlap             | N/A           |                        |               |            |
| Backtrack           |               |                        |               |            |
| Spiral Transitions  |               |                        |               |            |
|                     |               |                        |               |            |
|                     |               |                        |               |            |
|                     |               |                        |               |            |
|                     | 01            | <                      | Canc          | el 📃       |

ตามค่าเริ่มต้นตัวเลือก Auto จะเปิดใช้งานซึ่งไม่ได้ใช้ Minimum Retract Distance ใด ๆ

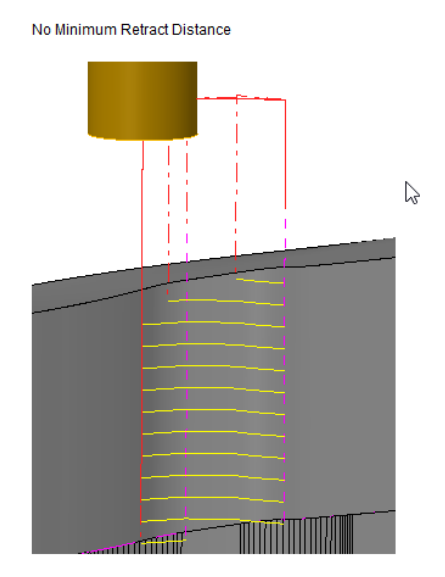

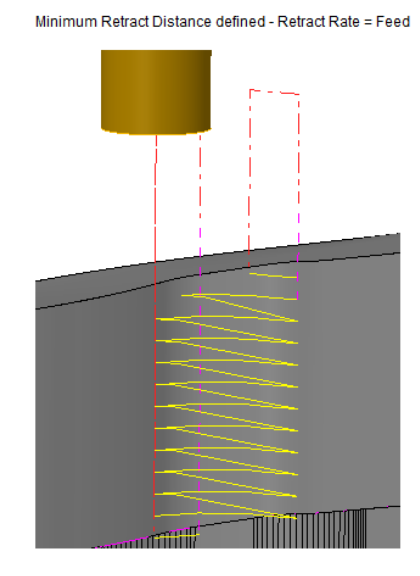

#### Spiral Transitions on Closed Contours

เมื่อตั้งโปรแกรม Toolpath บนรูปร่างที่ปิด คุณสามารถลดจำนวนการหดกลับได้โดยเปิดใช้งานตัวเลือก Spiral Transitions

มันมีอยู่ในกล่องโต้ตอบ Cutter Movements

| Approach Movements   |               | Safety Plane Retract Movemen | its    |
|----------------------|---------------|------------------------------|--------|
| © 2D                 |               | • 2D                         |        |
| ● 3D                 |               | 🥌 🔿 3D                       |        |
| Approach Distance    | 6.000         | Retract Distance             | 10.000 |
|                      |               | Minimum Retract Distance     | 0.000  |
|                      |               |                              | Auto   |
|                      |               | Retract Safety Plane Radius  | 0.000  |
|                      |               | Retract Rate                 | Rapid  |
| .ead-ins             |               | Lead-outs                    |        |
| Lead-in Point        |               | Lead-out Point               |        |
| ×                    | <none></none> | ×                            | None>  |
| Lead-in Movement     |               | Lead-out Movement            |        |
| Radius               | 0.000         | Radius                       | 0.000  |
| Minimum Radius       | 0.000         | Minimum Radius               | 0.000  |
| Arc Angle            | 90.000        | Arc Angle                    | 90.000 |
| Pre-arc Distance     | 0.000         | Pre-arc Distance             | 0.000  |
| Tangency Extension   | 0.000         | Tangency Extension           | 0.000  |
| Options              |               | Lead-outs = Lead-ins         |        |
| Overlap              | N/A           |                              |        |
| Backtrack            |               |                              |        |
| V Spiral Transitions |               |                              |        |
|                      |               |                              |        |
|                      |               |                              |        |
|                      |               |                              |        |
|                      | 0)            |                              | Cancel |

Spiral Transitions disabled

Spiral Transitions enabled

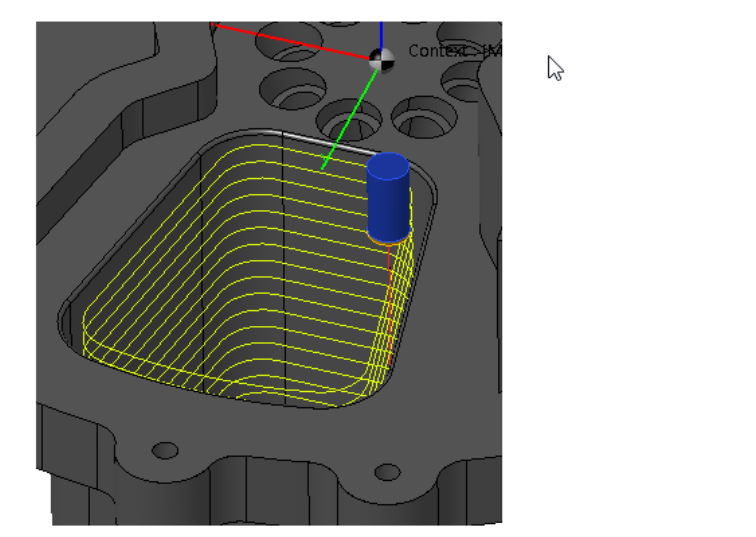

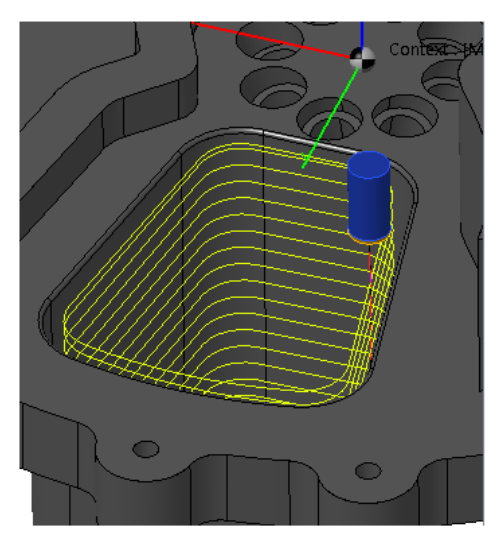

#### Edge Protection

คุณสามารถปกป้องขอบด้านในและ / หรือขอบด้านนอกได้โดยการกำหนดค่า Internal Smoothing Radius

### และ / หรือ External Smoothing Radius

| Toolpath Details                    |                    |             | Bottom of Wall            |        |
|-------------------------------------|--------------------|-------------|---------------------------|--------|
| Strategy Type Wall                  | Machining          | Defaults    | Curve_000.crv             |        |
| Comment                             |                    | Color       | Offset                    | 0.000  |
| Sub-comment                         |                    | * Proto *   | Top of Wall               |        |
|                                     |                    |             | O Automatic               |        |
| Window     O     View               | Boundary Curve     |             | 🖱 Given Curve             | N/A    |
| + <sup>†+</sup> All Minimum Maximum | × None>            |             | Height                    | N/A    |
| X -150.000 150.000                  | Machining Plane    |             | Onstant Z                 | 0.000  |
| × -100,000 100,000                  | × «None»           |             | Offset                    | N/A    |
| Expand Window by                    | Surface Selection  |             | Curve Stock Allowance     |        |
| 0.000 Dy Radius+Stock               | × None>            |             | Stock Allowance           | N/A    |
| Cutter Details                      | Tolerances         |             | Lateral Stock Allowance   | 1.000  |
|                                     | Use Roughing Model |             | Corner Smoothing          |        |
| Tool Library                        | Stock Allowance    | N/A         | Internal Smoothing Radius | 5.000  |
| Flat R 10.000                       |                    |             | External Smoothing Radius | 10.000 |
|                                     | Tolerance          | 0.010       | Machining Order           |        |
|                                     | Stepover 🗹 Auto    | N/A         | By Zone                   |        |
|                                     |                    |             | Final Pass                |        |
| Calculate as Straight Cutter        | _                  |             | Perform Final Pass        |        |
| Extra                               |                    | Options     | Cut Link Distance         |        |
| Machining Parameters                | Z-Step             |             | Cut Link Distance         | 0.000  |
| Method Climb                        | Fixed              | 5,000       | Curve Remachining         |        |
| Cycle N/A                           |                    |             | Reference Radius          | 0.000  |
| Direction N/A                       | Cutter Movements   |             | Overlap Distance          | N/A    |
| NC Machine Parameters               | Approach           | 6.000 (3D)  | Cutter Compensation       |        |
| Feed Rate = 600 @ 1200 rpm          | Retract            | 10.000 (2D) | Use Cutter Compensation   |        |
|                                     |                    |             |                           |        |

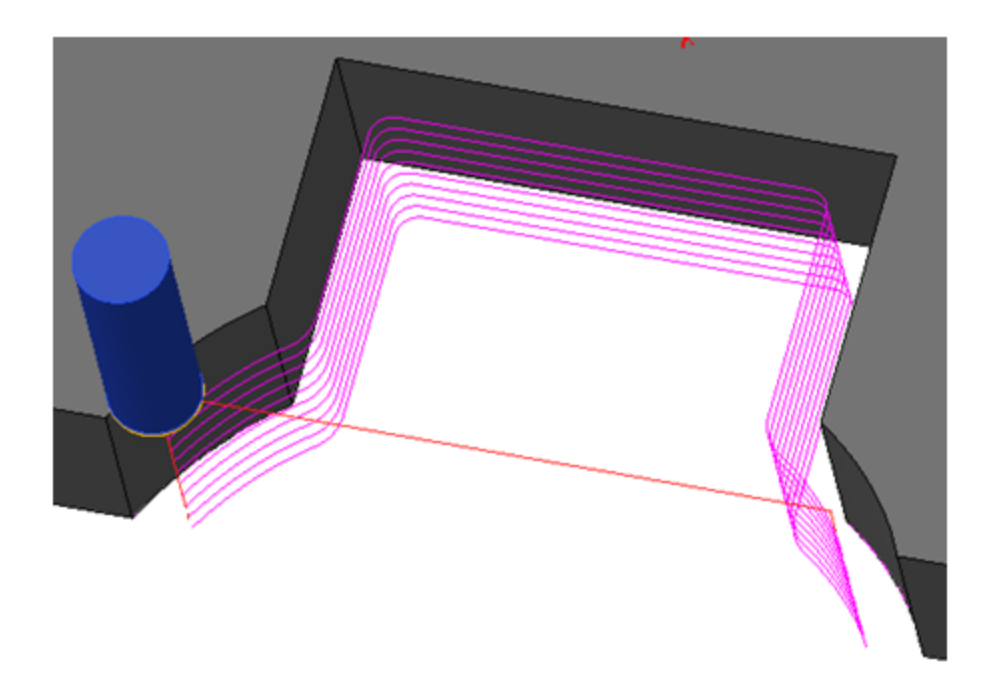

# **3-Axis Finishing**

Bottom Stock Allowance Contour Remachining - Climb Machining on Walls Variable Z-Step in Z-Level Finishing Toolpath

### **Bottom Stock Allowance**

พารามิเตอร์นี้ซึ่งอนุญาตให้คุณจัดการค่า stock allowance สองค่าขณะนี้พร้อมใช้งานสำหรับ toolpaths ต่อไปนี้:

#### Roughing

Waveform

Finishing

- Planar Finishing
- 3D Drive Curve Finishing
- Between 2 Curves
- Variable Step Finishing

- ISO Finishing
- 3D Finishing
- Z-level Finishing
- Combined Z-Level + Optimization

#### Optimization

- Optimized Planar Finishing
- Optimized Z-Level Finishing

้ด้านล่างนี้เป็นตัวอย่างของ pocket แบบเปิดที่กลึงโดย 2 Z-Level Finishing toolpaths:

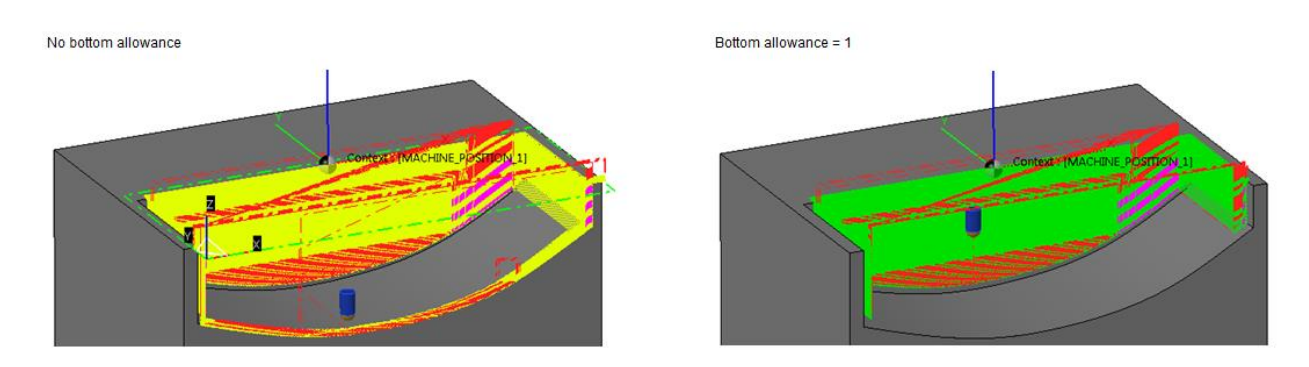

### Contour Remachining - Climb Machining on Walls

ตัวเลือก Climb Machining on Walls ช่วยให้คุณสามารถสลับวิธีการตัดเฉือนของการผ่านเส้น contouring ขณะที่ยังคงวิธี Climb บน Z-level ผ่านบนผนัง

| Toolpath Details    |                  |                                                                             |             | Remachining Parameters                               |        |
|---------------------|------------------|-----------------------------------------------------------------------------|-------------|------------------------------------------------------|--------|
| Strategy Type       | Contour R        | emachining                                                                  | Defaults    | Remachining Reference                                |        |
| Comment             |                  |                                                                             | Color       | Reference Cutter                                     |        |
| Sub-comment         |                  |                                                                             | * Proto *   | Reference Cutter Definition     Ball-end Body Radius | 5.000  |
| Machining Zone      |                  |                                                                             |             | Bull-nose                                            |        |
| Window              | 🔿 View           | Boundary Curve                                                              |             | Flat                                                 |        |
| *‡* All             | Minimum Maximum  | × <n< td=""><td>one&gt;</td><td></td><td></td></n<>                         | one>        |                                                      |        |
| x                   | -90.975 16.975   | Machining Plane                                                             |             | Rest Material Model                                  |        |
| Y                   | -16.975 121.975  | × <n< td=""><td>one&gt;</td><td>3D Stock Model</td><td></td></n<>           | one>        | 3D Stock Model                                       |        |
| Expand Window by    |                  | Surface Selection                                                           |             | Remachining Parameters                               |        |
| 2.000 💟 I           | by Radius+Stock  | 🗡 ( <n< td=""><td>one&gt; ] []</td><td>Evolving Stepover</td><td></td></n<> | one> ] []   | Evolving Stepover                                    |        |
| Cutter Details      |                  | Tolerances                                                                  |             | Machine Steep Areas by Z-level                       |        |
|                     |                  | Use Roughing Mode                                                           | 4           | Minimum Slope                                        | 85.000 |
| 1001                | Library          | Stock Allowance 0.000                                                       |             | Contouring Passes                                    |        |
| Ball-er             | nd R 2.000       | Bottom Allowance                                                            | N/A         | 📝 Climb Machining on Walls                           |        |
|                     |                  | Tolerance                                                                   | 0.010       |                                                      |        |
|                     |                  | Stepover Auto                                                               | 0.500       |                                                      |        |
|                     |                  |                                                                             |             |                                                      |        |
| Calculate as Strai  | ght Cutter       |                                                                             |             |                                                      |        |
| Extra               |                  |                                                                             | Options     |                                                      |        |
| Machining Parameter | irs              | Z-Step                                                                      |             |                                                      |        |
| Method              | Climb            | N                                                                           | one         |                                                      |        |
| Cycle               | N/A              |                                                                             |             |                                                      |        |
| Direction           | N/A              | Cutter Movements                                                            |             |                                                      |        |
| NC Machine Parame   | ters             | Approach                                                                    | 6.000 (3D)  |                                                      |        |
| Feed Rate :         | = 600 @ 1200 rpm | Retract                                                                     | 10.000 (3D) |                                                      |        |
| Use Cutter Comp     | ensation         | Lead-ins                                                                    | Vertical    |                                                      |        |

### Variable Z-Step in Z-Level Finishing Toolpath

อัลกอริทึมของ Toolpath ได้รับการปรับปรุงเพื่อให้การจัดการพารามิเตอร์ต่อไปนี้ดีขึ้น:

- 1. Minimum Slope Angle
- 2. Surface Selection
- 3. Cusp Height and Minimum Z-Step values

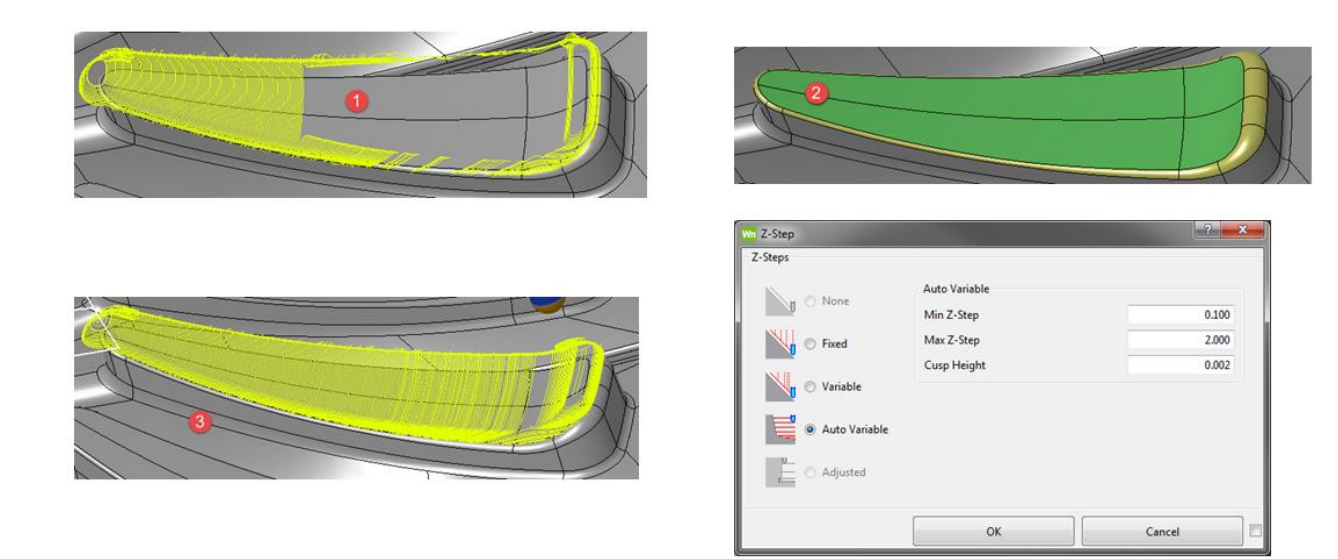

# **3-Axis Roughing**

### Roughing Toolpaths - Calculate as Straight Cutter

#### Reminder

ด้วย roughing toolpaths, tapered และ profiled shanks ถูกพิจารณาว่าเป็น tool holders เมื่อตรวจจับการ ชนกับรูปทรงชิ้นส่วนและสต็อกโมเดล สำหรับการตรวจจับการชนนี้แอปพลิเคชันจะใช้ระยะทางป้องกันขั้นต่ำ ตามขั้นตอน grid ของสต็อกโมเดล

ระยะการป้องกันนี้ป้องกัน toolpath จากการกัด Rib เล็ก ๆ แม้ว่าเครื่องมือจะไม่ชนกับส่วนของรูปทรง เรขาคณิต

#### Calculate as Straight Cutter

ขณะนี้ตัวเลือกนี้พร้อมใช้งานสำหรับ toolpaths แบบ roughing

| Cutter Details               |  |
|------------------------------|--|
| Tool Library                 |  |
| Flat R 2.000                 |  |
|                              |  |
|                              |  |
| Calculate as Straight Cutter |  |
| Calculate as straight Cutter |  |
| Extra                        |  |

Calculate as Straight Cutter option deactivated

Calculate as Straight Cutter option activated

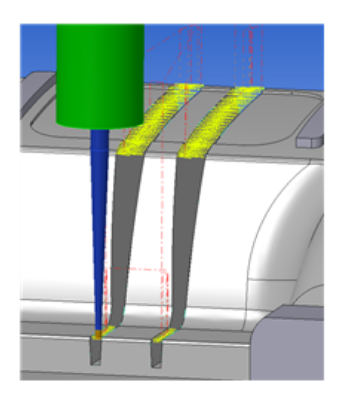

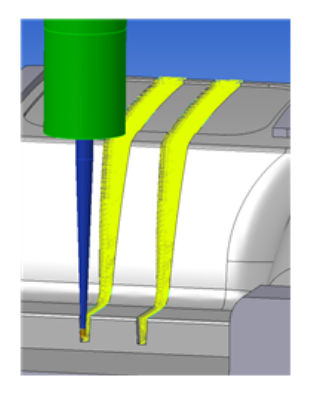

# **5-Axis Toolpaths**

### New 5-Axis - Rolling Toolpath

5-Axis - Rolling toolpath ใหม่ได้รับการพัฒนาพร้อมความสามารถมากมายกว่า 5-Axis - Rolling toolpath เดิม

นอกจากนี้ยังมีเมนูตามหลักสรีรศาสตร์ใหม่สำหรับการสร้าง 5-Axis Curve Set โดยอัตโนมัติ

Toolpath ใหม่ตั้งอยู่ด้านล่าง Toolpath แบบคลาสสิกในกล่องโต้ตอบ Toolpath Strategy:

| Wn Toolpath Strategy                                                                                                    |                                                                                              |                                                                                          | -? <b></b> ×                                                                                                    |
|----------------------------------------------------------------------------------------------------|----------------------------------------------------------------------------------------------|------------------------------------------------------------------------------------------|----------------------------------------------------------------------------------------------------|
| 3-Axis Roughing 3-Axis Finishing<br>5-Axis Surface Based Toolpaths                                                                              | 2 1/2-Axis Toolpaths 5-Axis Toolpaths                                                        | Custom Selection Other Prototypes                                                        | Explanations                                                                                                    |
| S-axis - Surface Machining                                                                                                    |                                                                                              |                                                                                          | 5-axis - Kolling (New)                                                                                                    |
| 5-Axis Curve Based Toolpaths<br>5-axis - Profiling<br>5-axis - Between 2 Curves<br>5-Axis Z-Level Based Toolpaths<br>5-axis - Z-Level Machining | <ul> <li>5-axis - Curve Machining</li> <li>4-axis - Profiling</li> </ul>                     | <ul> <li>S-axis - Rolling</li> <li>S-axis - Rolling (New)</li> </ul>                     | side of the cutter following a user-defined curve set.<br>This toolpath is particularly useful for machining<br>aerospace parts. |
| 5-Axis Drilling<br>S-axis - Drilling                                                                                                    |                                                                                              |                                                                                          |                                                                                                    |
| Specialized Machining<br>5-axis - Impeller Roughing<br>4-axis - Spiral Blade Roughing<br>5-axis - Tubes                                         | <ul> <li>5-axis - Impeller Remachining</li> <li>4-axis - Spiral Blade Remachining</li> </ul> | <ul> <li>5-axis - Impeller Finishing</li> <li>4-axis - Spiral Blade Finishing</li> </ul> |                                                                                                    |
|                                                                                                    |                                                                                              |                                                                                          |                                                                                                    |
|                                                                                                    | ОК                                                                                           | Cancel                                                                                   |                                                                                                    |

#### Standard Parameters

รายละเอียดคัตเตอร์ Toolpath นี้รองรับคัตเตอร์ทุกประเภท:

- Straight.
- Conic.
- Tapered.
- Profiled. Profiled cutters may ONLY be used with the Advanced Toolform license option.

ตัวเลือกใหม่สำหรับการเคลื่อนที่ Lead-in/out

พารามิเตอร์มาตรฐานของ toolpath ใหม่นั้นเหมือนกับ toolpaths 5 แกนอื่น ๆ

| Toolpath Details             |                       | Cut Link Distances                    |
|------------------------------|-----------------------|---------------------------------------|
| Strategy Type 5-axis - Rol   | ling (New) Defaults   | Cut Link Distance (Zones) 30.000      |
| Comment                      | Color                 | Surfaces                              |
| Sub-comment                  | * Proto *             | Rolling Surfaces                      |
| Markinian Trans              |                       | Automatic     Manual                  |
| Machining Zone               | Pauradana Curan       | <none></none>                         |
| view                         |                       | Lateral Stock Allowance 0.000         |
| *‡* All Minimum Maximum      | Machining Plans       | Tip Surfaces                          |
| X -199.240 -49.240           | Machining Plane       | <none></none>                         |
| Y -60.598 152.402            |                       | Tip Stock Allowance N/A               |
| Expand Window by             |                       | Protected Surfaces                    |
| 0.000 Dy Radius+Stock        | N/A N/A               | Protect all Surfaces                  |
| Cutter Details               | Tolerances            | Protect only Selected Surfaces        |
| Tool Library                 | Use Roughing Model    |                                       |
| Pell and D 5 000             | Stock Allowance 0.000 | N/A                                   |
| Ball-end K 5.000             |                       | Parameters                            |
|                              | Tolerance 0.010       | Maximum Lateral Deviation 0.000       |
|                              | Stepover 🗸 Auto 🛛 N/A | Ruling Normals Normal to Bottom Curve |
|                              |                       | Collision check                       |
| Calculate as Straight Cutter |                       | Include holder                        |
| Extra                        | Options               | Holder clearance N/A                  |
| Machining Parameters         | Z-Step                | Rolling/Tip surfaces Remove           |
| Method Climb                 | <n a=""></n>          | Protected surfaces Remove             |
| Cycle N/A                    |                       | Offset Parameters                     |
| Direction N/A                | Cutter Movements      | Follow Bottom Curve / By Level        |
| NC Machine Parameters        | Approach 6.000 (3D)   |                                       |
| Feed Rate = 600 @ 1200 rpm   | Retract 10.000 (3D)   |                                       |
| Use Cutter Compensation      | Lead-ins Vertical     |                                       |

พารามิเตอร์ Lift Height อนุญาตให้คุณทำการเคลื่อนย้าย Radial หรือ Normal-lead / out โดยไม่ต้องทำ เครื่องหมายพื้นผิวของไกด์ซึ่งถูกตัดเฉือนด้วยปลายของ tool

| ead-in Movemen | t                  |        |
|----------------|--------------------|--------|
| O Vertical     | Lead-in Radius     | 10.000 |
| C Ramp         | Invert (Backtrack) |        |
| Radial         | Backtrack Distance | N/A    |
| 🗇 Helicoidal   | Lift Height        | 0.100  |
| 🖯 Normal       |                    |        |
| Direction      |                    |        |
| Normal         |                    |        |
| C Lateral      |                    |        |

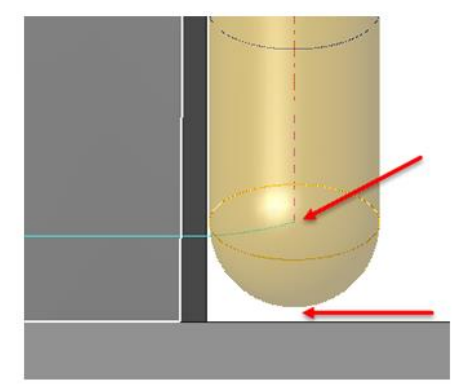

#### Specific Parameters

นิยาม 5-Axis Curve Set ใหม่

ใน **5-Axis - Rolling** toolpath ใหม่ 5-axis Curve Set เรียกว่า **Rolling Surfaces** 

มันมีสองโหมดการสร้าง:

- Manual: ตัวเลือกนี้ช่วยให้คุณสร้าง 5-axis Curve Set เช่นเดียวกับ 5-axis toolpaths อื่น ๆ
- Automatic: ตัวเลือกนี้ช่วยให้คุณสร้าง 5-axis Curve Set ใหม่

เมื่อเลือกวิธีการอัตโนมัติกล่องโต้ตอบใหม่จะปรากฏขึ้นซึ่งช่วยให้คุณสร้าง 5-axis Curve Set ได้ง่าย ๆ โดยการ

เลือก surfaces

| Rolling surface definition        |                |  |
|-----------------------------------|----------------|--|
| Guide Surfaces                    |                |  |
|                                   | $\times$       |  |
| Select Surfaces                   | Clear Surfaces |  |
| Main tool direction +Z            |                |  |
| Options                           |                |  |
| Follow bottom surface direction 🔹 |                |  |
| Invert Machining Side             |                |  |
| Parameters 0                      | K Cancel       |  |
|                                   |                |  |

Surface Selection:

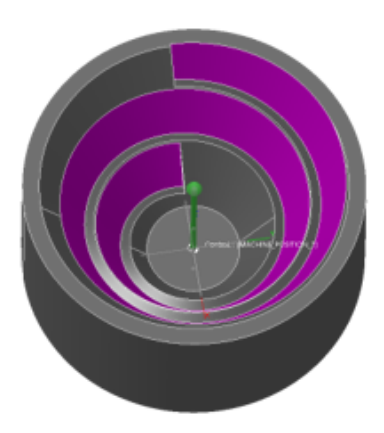

Tip Surfaces:

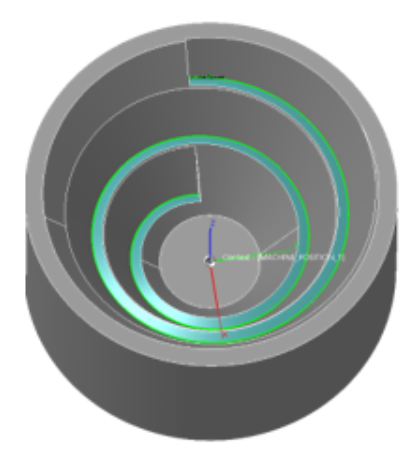

| Surfaces                        |        |  |
|---------------------------------|--------|--|
| Rolling Surfaces                |        |  |
| Automatic                       | Manual |  |
| Curve_000.5cv                   |        |  |
| Lateral Stock Allowance         | 0.000  |  |
| Tip Surfaces                    |        |  |
| List_000.ws                     | 1      |  |
| Tip Stock Allowance             | 0.000  |  |
| Protected Surfaces              |        |  |
| Protect all Surfaces            |        |  |
| Protect only Selected Surfaces  |        |  |
| (Rest of model will be ignored) |        |  |
| Groupe_000.wsg                  |        |  |

5-axis Curve Set:

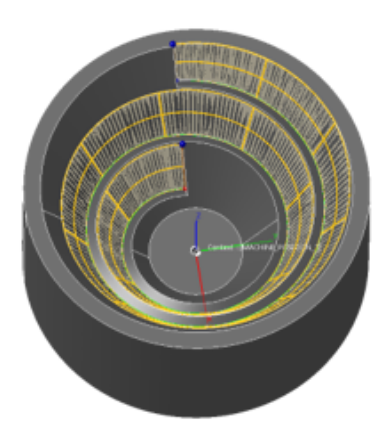

Protected Surfaces:

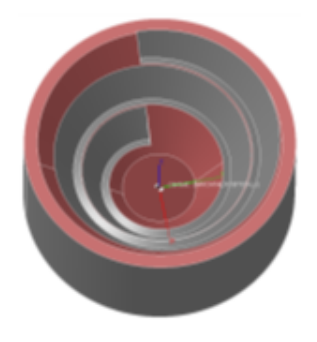

คุณสามารถเพิ่มค่า Lateral และค่า Tip Stock Allowance คุณยังสามารถเลือกพื้นผิวที่ได้รับการ ป้องกัน โดยค่าเริ่มต้นพื้นผิวทั้งหมด ได้รับการป้องกัน Maximum Lateral Deviation คุณสามารถใช้พารามิเตอร์นี้กับพื้นผิวรูปโค้งเพื่อหลีกเลี่ยงการชนกันระหว่างเครื่องมือและชิ้นส่วน

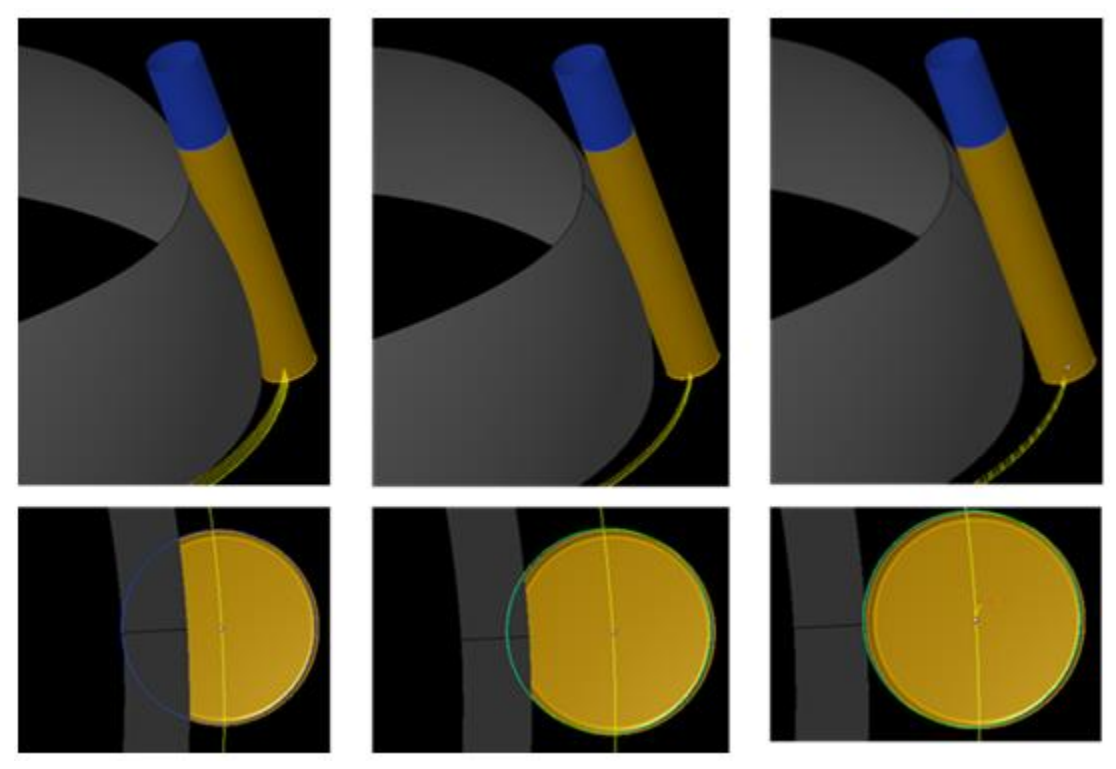

จากซ้ายไปขวาในตัวอย่างด้านบนการชนกันระหว่างเครื่องมือและชิ้นส่วนจะถูกลบอย่างต่อเนื่องโดยการเพิ่ม ค่า Maximum Lateral Deviation

#### Ruling Normals

พารามิเตอร์นี้อนุญาตให้คุณเลือกการวางแนวเครื่องมือตามบรรทัดฐานของพื้นผิวการกลิ้ง มันมีประโยชน์ อย่างยิ่งกับพื้นผิวที่บิดเบี้ยวซึ่งการชนกันระหว่างเครื่องมือและชิ้นส่วนสามารถเกิดขึ้นได้ตามบรรทัดฐานของ เส้นโค้งด้านบนหรือด้านล่างของ 5-axis Curve Set

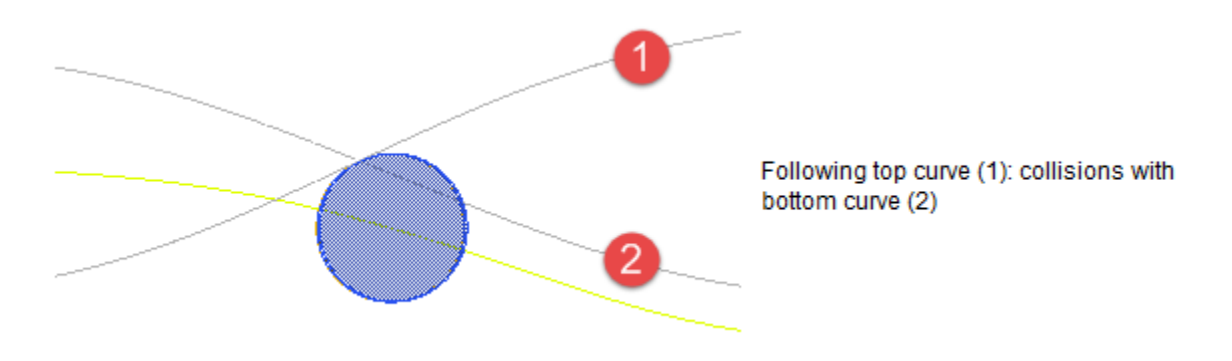

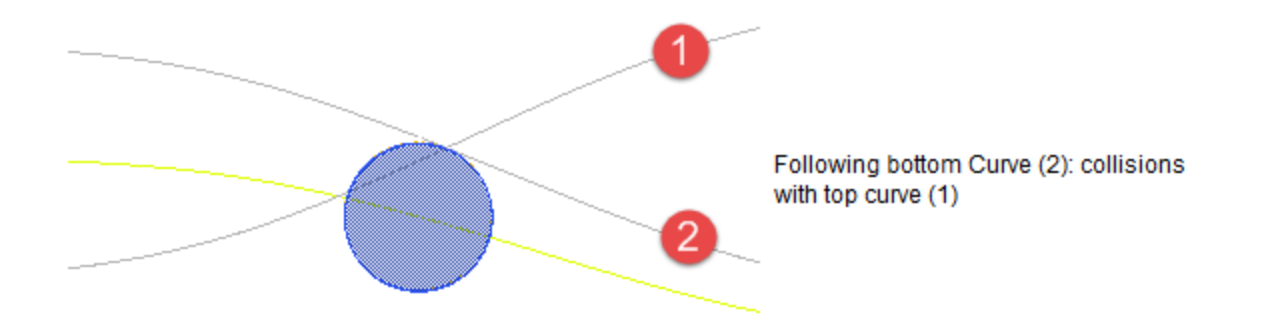

**Collision Detection** 

สำหรับ Rolling และ Tip Surfaces สามตัวเลือกให้คุณจัดการการชนกันได้: Remove, Show หรือ Ignore

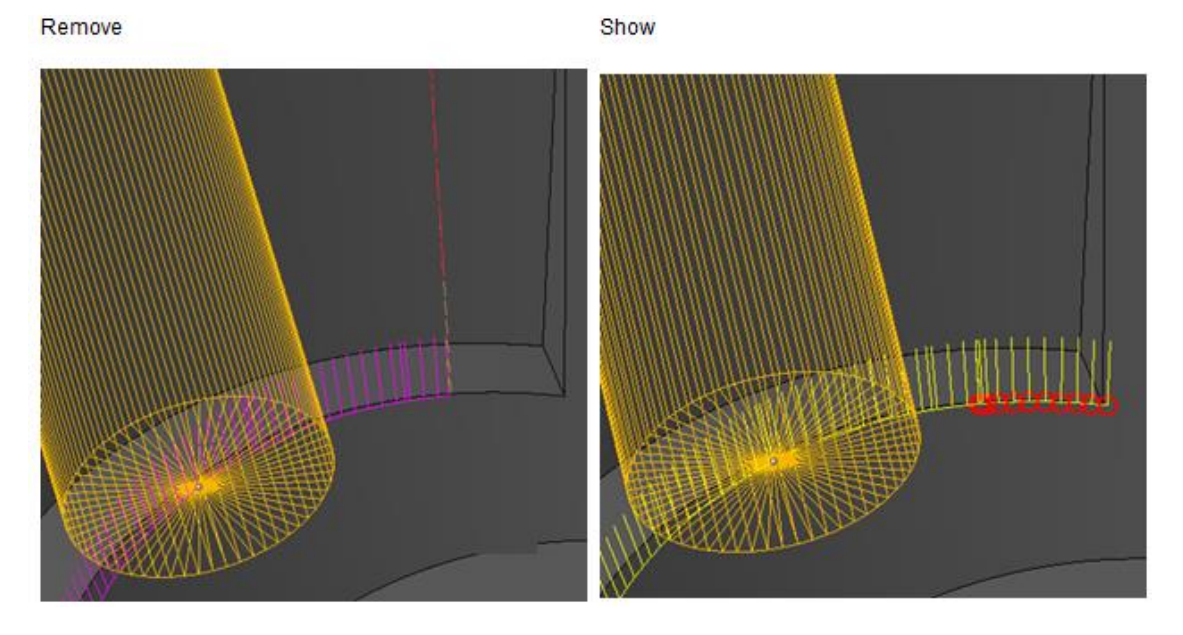

Ignore

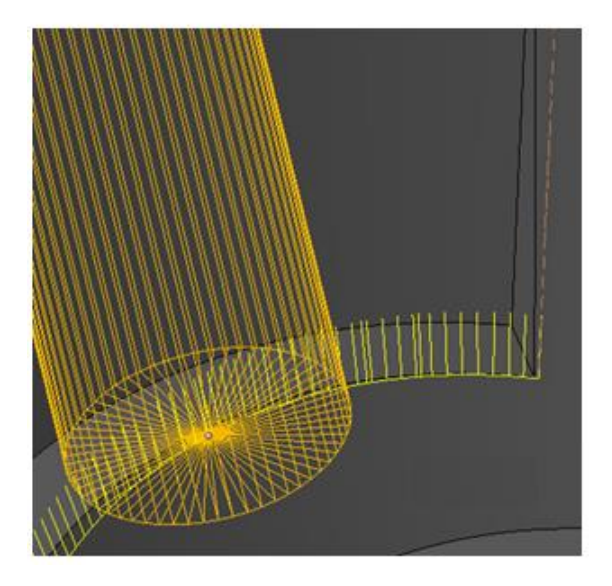

**Offset Parameters** 

| Wn 5-Axis Rolling - Offset              | ? ×                   |  |
|-----------------------------------------|-----------------------|--|
| Lateral Offset                          |                       |  |
| Number of Steps                         | o                     |  |
| Lateral Step                            | N/A                   |  |
| Offset along Ruling                     |                       |  |
| Offset Type                             | Follow Bottom Curve 💌 |  |
| Top Extension                           | 0.000                 |  |
| Bottom Extension                        | 0.000                 |  |
| Number of Steps                         | 0                     |  |
| Ruling Step                             | 0.000                 |  |
| Machining Order                         |                       |  |
| By Level                                |                       |  |
| By Curve                                |                       |  |
| Oepth First                             |                       |  |
| C Lateral First                         |                       |  |
| Optimization                            |                       |  |
| Optimize Link Order                     |                       |  |
| V No Radial Movement on Sharp Edges     |                       |  |
| Lateral Angle                           | 0.000                 |  |
| Maximum Machining Context Angle 180.000 |                       |  |
| ОК                                      | Cancel                |  |

กล่องโต้ตอบรองช่วยให้คุณสามารถกำหนดค่า offsets รวมถึงการเคลื่อนที่ในแนวรัศมีบนขอบคมเพื่อการ Roughing

นอกจากนี้ยังช่วยให้คุณสามารถใช้พารามิเตอร์ morphing กับ toolpath

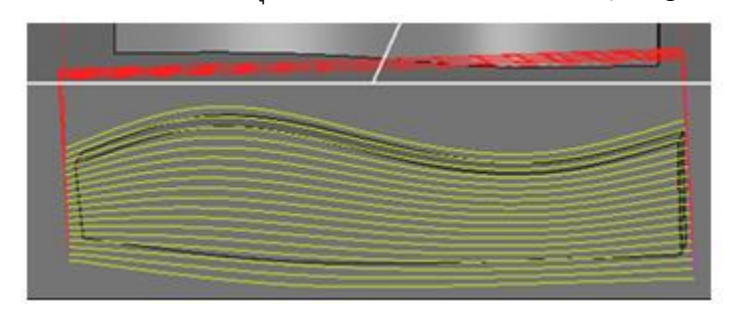

พารามิเตอร์ Machining Order และ Optimization ช่วยให้คุณสามารถกำหนดลำดับความสำคัญของการตัด เฉือนในกรณี offsets คุณสามารถกำหนด Lateral Angle เพื่อหลีกเลี่ยงการชนกันของใบมีดโดยเฉพาะอย่างยิ่งถ้าคุณใช้ใบมีดรูป conical , tapered หรือกำหนดเอง

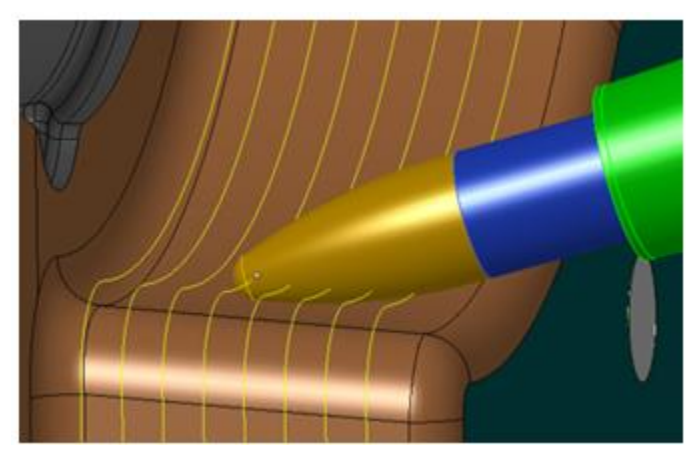

# Hole Machining

Thread Milling - Number of Teeth per Revolution Tolerance for Counterboring Operations

### Thread Milling - Number of Teeth per Revolution

พารามิเตอร์ใน Automatic และ Manual Hole Machining toolpaths ช่วยให้คุณสามารถกำหนดจำนวนซี่ต่อ การ revolution

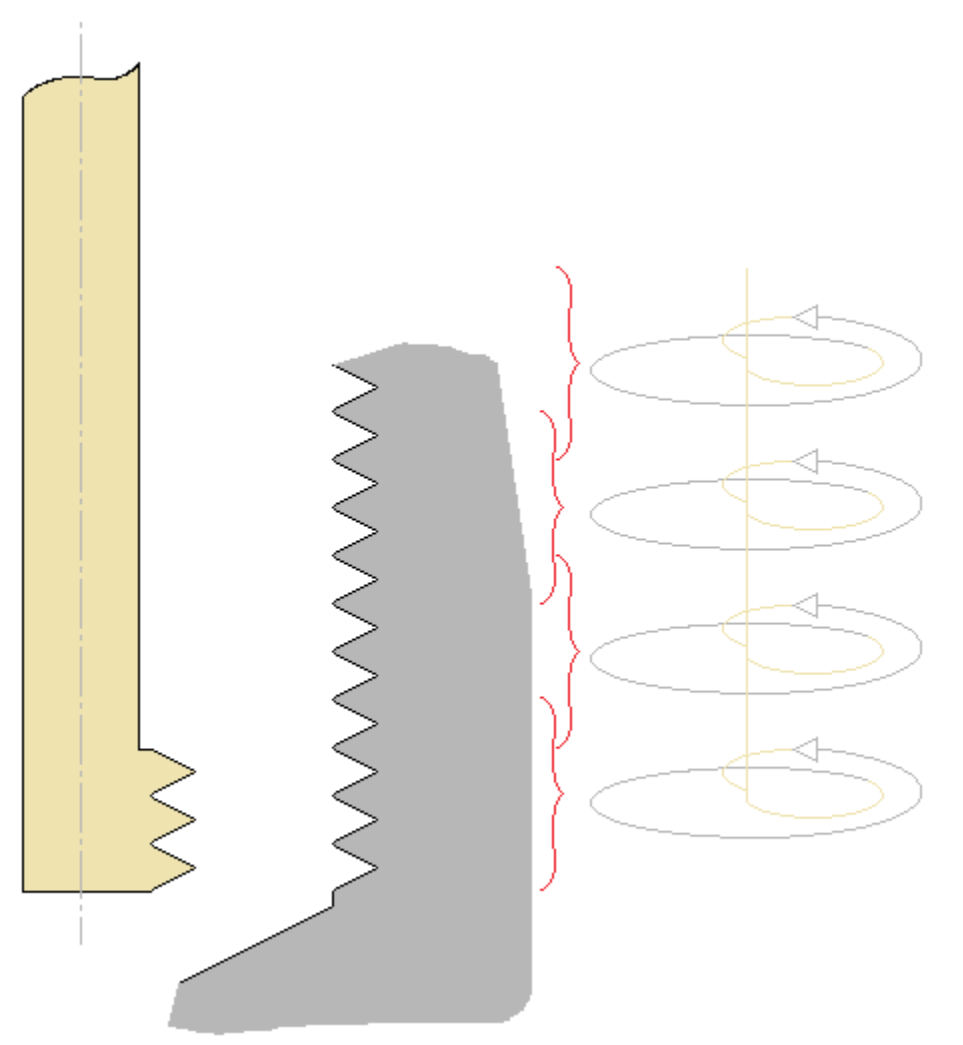

ในตัวอย่างด้านบน เครื่องมือ (ซ้าย, สีเหลือง) มี 3 ซี่ กล่าวคือสร้าง 3 threads ต่อการ revolution การใช้ พารามิเตอร์นี้อย่างถูกต้องตามวัฏจักรอาจส่งผลให้มีลักษณะ toolpath คล้ายกับภาพประกอบด้านขวา

? X **Toolpath Parameters** Feature Machining Toolpath Parameters Feature Selection Strategy Management Category: Copy from: 0 R Comment Operation Tool Description 1 Thread Milling by Contouring Generic Tool 4 X 9 P Add Operations Ş . 1 <u>1</u> <u>1</u> <u>1</u> 63 \* Parameters Operation Tool Number of Stacks: 1 By Contouring By Drilling Machining Levels:1 Offset Top Z 0.00 St\_Z Ø 14.00 M16\*2 Machining Depth 0.00 Ød=14 From Top of the Feature Offset Bottom Z 0.00 Work with Diameter ØTapping • Cycle Machine cycle . 1 1=34.00 Slow down 📃 Use Cutter Compensation Machining Method Ed\_Z Climb Conventional **Tapping Direction** Right C Left **Diameter Allowance** 0.00 Thread Depth Auto Auto Lateral Step 0.00 Nb Thread by Pitch V Nb 3 Machined Diameter: Ø16.00 OK Cancel

Toolpath Machining Toolpath - Thread Milling โดยตัวเลือก Contouring:

| Add a Strategy     Strategy     Tappi | ng I I I I I I I I I I I I I I I I I I I                                          |
|---------------------------------------|-----------------------------------------------------------------------------------|
| Comment Conditions                    |                                                                                   |
| Name Mini                             | Add a Find Tool Declaration                                                       |
|                                       | Tool Tapping by Contouring  Comment Parameters                                    |
| <b>\$</b>                             | Add a Find Tool Parameter      Parameter      No Thread by Ptch      Value      3 |
| Name Par                              | OK Cancel                                                                         |
|                                       | OK Cancel                                                                         |
| ÷                                     | N → A                                                                             |
|                                       | OK Cancel                                                                         |

Automatic Hole Machining Toolpath - Strategy File Edition:

### **Tolerance for Counterboring Operations**

ตอนนี้คุณสามารถใช้ค่า tolerance กับเครื่องมือสำหรับการดำเนินการ Counterboring

#### Automatic Hole Machining

<OPTION\_DEF\_TOL>

ค่า tolerance เริ่มต้นมีอยู่ในไฟล์ strategy simple.ftt

| Features File Editor - [D:\Workzones\hole_machining_v24_test\simple_training.ftt]                                          |          |
|----------------------------------------------------------------------------------------------------|----------|
| File Edit Activation Window ?                                                                                              | _ 8 ×    |
| 🗆 🤒 🗔 😂 🕺 🐁 🛸 🦰 🎞 😂                                                                                                    |          |
| Tool Parameter File D:\Workzones\hole_machining_v24_test\simple_training.ftt                                               |          |
| Entities                                                                                                    | <u> </u> |
| - //<br>- // \$Revision: 31926 \$ WORKNC<br>- //<br>- //<0PTION_USE_TOOL_LENGTH>                                           |          |
| - // <option_tapper_inside><br/>- //<option_cutter_compensation></option_cutter_compensation></option_tapper_inside>       |          |
|                                                                                                    |          |
| - // <option_def_tol> 0.002</option_def_tol>                                                                               |          |
| -// centers                                                                                                    |          |
|                                                                                                    | _        |
| Pre-drilling - Diameter 6.000 Length 50.000 Number 6 - center dril                                                         |          |
| -//<br>//dellare                                                                                                    |          |
| -// units                                                                                                    |          |
| Drilling     Driver Discrete 20,000 Longth 100,000 Number 20, ddf                                                          |          |
| Dilling - Diameter 30.000 Length 100.000 Number 20 - 2m/     Dilling - Diameter 18.000 Length 100.000 Number 21 - 2m/      |          |
| Drilling - Diameter 16.000 Length 100.000 Number 22 - drill                                                                |          |
| Drilling - Diameter 10.000 Length 100.000 Number 23 - drill     Drilling - Diameter 9.000 Length 100.000 Number 24 - drill |          |
| Drilling - Diameter 6.000 Length 100.000 Number 25 - drill                                                                 |          |
| Drilling - Diameter 5.000 Length 100.000 Number 26 - drill                                                                 |          |
| Drilling - Diameter 4.200 Length 100,000 Number 27 - 201<br>Drilling - Diameter 4.000 Length 100,000 Number 28 - drill     | -        |
| Add 🔨 Edit — Remove 📿 Comment 🥥 Inactive                                                                                   |          |
|                                                                                                    | 13       |

เมื่อตัวเลือกนี้เปิดใช้งานค่า tolerance เริ่มต้นจะถูกนำไปใช้กับ sub-toolpaths ทั้งหมดของ Automatic Hole Machining toolpath ยกเว้นสำหรับ sub-toolpaths ที่คุณใช้ค่า tolerance เฉพาะกับเครื่องมือ เมื่อตัวเลือกนี้ ถูกปิดใช้งานและไม่มีการใช้ tolerance ที่เฉพาะเจาะจงกับ sub-toolpaths ค่า tolerance เริ่มต้นของ 0.002 มม. จะถูกนำไปใช้กับ sub-toolpaths ทั้งหมดของ Automatic Hole Machining toolpath

#### Tolerance in Tool Parameter

| Features File Editor - [C:\ProgramData\WorkNC\2020.0.Release.Candidate.01\standard\2dseq\simple.ftt]               |       |
|----------------------------------------------------------------------------------------------------|-------|
| File Edit Activation                                                                                               | _18 × |
|                                                                                                    |       |
| Tool Parameter File C:\Prot                                                                                        |       |
| Comment   contouring                                                                                               |       |
| Toolpath Comment                                                                                                   |       |
| Drilling - Dia Tool Parameters                                                                                     |       |
| Drilling - Dia Diameter 10.000 Effective Length 100.000                                                            |       |
| -// Number 42 Physical Length 100.000                                                                              |       |
| - // contouring<br>/ Lateral Step 5.000                                                                            |       |
| Counterboring by Conto                                                                                             |       |
| Counterbonin Optional Tool Parameters                                                                              |       |
| Counterboni Name Value                                                                                             |       |
| Counterborit     Dnil Depth f(cycle) and Counterbore 5.000     Machining Preference 10     Edit a Tool Parameter ? | ×     |
| Counterboni Tool Type 0                                                                                            |       |
| Tolerance 0.015                                                                                                    |       |
| - // chamfering by drilling / Parameter Tolerance                                                                  | •     |
| E Chamfering by Drilling                                                                                           |       |
| Chamfering                                                                                                    |       |
| Value 0.015                                                                                                    |       |
| - // chamfering by contou                                                                                          |       |
|                                                                                                    |       |
| Chamfering by Contouring     Chamfering     Chamfering     Chamfering     Chamfering                               |       |
| Chamfering                                                                                                    |       |
| OK Enabled                                                                                                    |       |
|                                                                                                    |       |
| Ready                                                                                                    |       |

มันใช้ค่า tolerance กับเครื่องมือ ส่วนใหญ่จะใช้โดย Counterboring, Cone Machining, Chamfer และ Thread Milling by Contouring toolpaths

เมื่อคุณใช้ค่า tolerance กับเครื่องมือ ค่า tolerance เริ่มต้นที่กำหนดไว้สำหรับไฟล์เครื่องมือ (\*.ftt) จะถูกละ เว้น

ค่า tolerance สูงขึ้นจะส่งผลให้จำนวน point ใน toolpath ลดลง

Manual and Semi-automatic Hole Machining

#### Global Default Tolerance

สำหรับการขึ้นรูปรูด้วยตนเองและกึ่งอัตโนมัติค่า tolerance เริ่มต้นสำหรับ toolpaths และ sub-toolpaths ทั้งหมดจะถูกกำหนดในแท็บ Toolpath Parameters:

| Toolpath Parameters                                                                                                    |                                    |                   | ? × |
|----------------------------------------------------------------------------------------------------|------------------------------------|-------------------|-----|
| Feature Machining Toolpath Parameters                                                                                                    | Stack Definition                   | Feature Selection |     |
| Security Distances<br>Approach Distance Auto<br>Retract Distance Auto                                                                                                 | Starting Z<br>Manual<br>Top of the | Feature           |     |
| Cooling Parameter Apply following cooling parameter to generic None Machining Parameters Toolpath Sorting Shortest Path Default Tool Tolerance 0.002                  | tools.<br>▼                        |                   |     |
| Collision Detection Check for Clamp Collisions Use Tool Holder Collision Detection Option Use the Effective Tool Length Parameter Run Tool Holder Collision Detection | 1                                  |                   |     |

#### Tool Default Tolerance

สำหรับการขึ้นรูปรูด้วยตนเองและกึ่งอัตโนมัติการยอมรับค่า tolerance เริ่มต้นที่ใช้กับเครื่องมือเฉพาะจะถูก กำหนดไว้ในแท็บ Parameter 1 ของ Tool Library:

| WORKNC Tool Library 2020.0.6 |                                                                     | - 0 ×    |
|------------------------------|---------------------------------------------------------------------|----------|
| Cutters (filtered) Filter    | Last Cutter:                                                        | Ye Te    |
| Cutter     Tapper1           | Cutter Holder Parameter 1 Parameter 2 Parameter 3 Manufacturer User |          |
| Cutter_Roughing1             | Toolpath Comment:                                                   | 0.000 mm |
|                              | Tolerance: V 0.015 mm                                               |          |
|                              | Stepover: V 1.000 mm Forward Step:                                  | 0.000 mm |

## Postprocessor

New Keywords for Hole Machining

Option to Detect Geninfo Errors or Non-initialized Variables

### New Keywords for Hole Machining

เพิ่มคำหลักสำหรับการจัดการสแต็กและการกลึงเกลี่ยว

Z-level สูงสุดของสแต็ก:

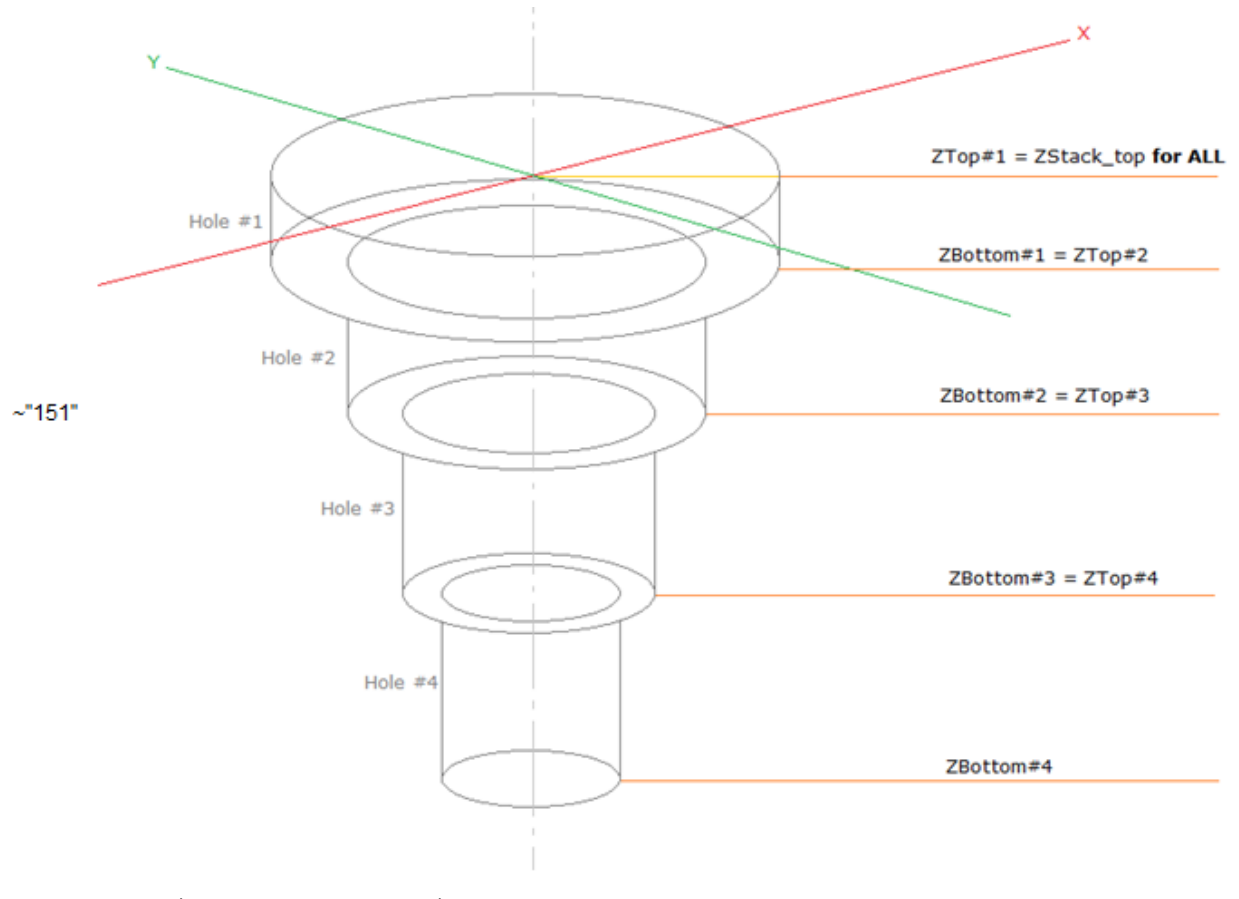

~"152" จำนวนซี่ต่อการหมุนรอบบนเครื่องมือทำเกลียว:

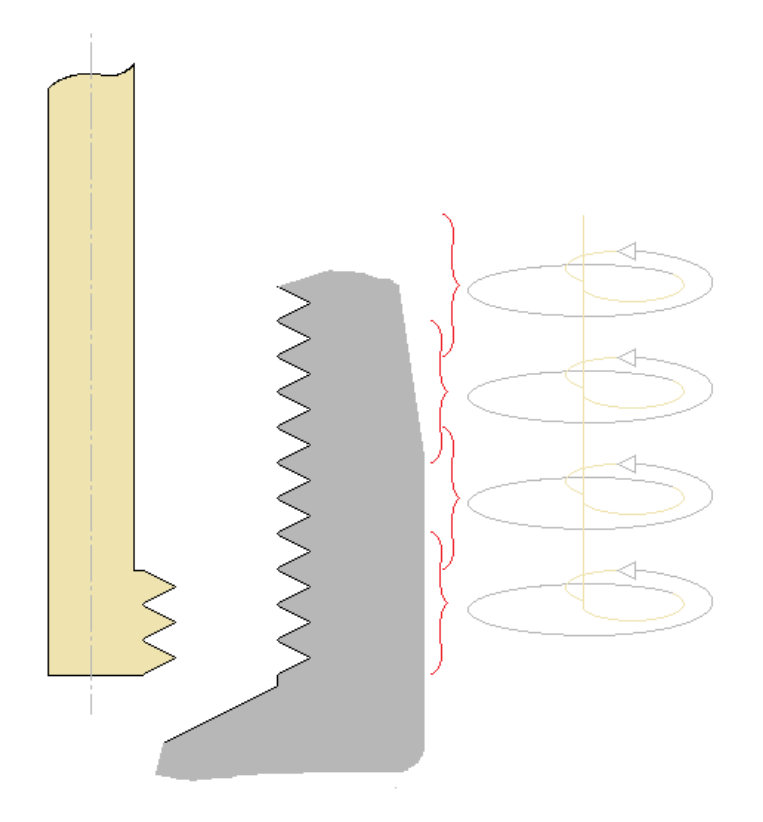

ในตัวอย่างด้านบนเครื่องมือ (ซ้าย, สีเหลือง) มี 3 ซึ่กล่าวคือสร้าง 3 threads ต่อการหมุนรอบ การใช้ พารามิเตอร์นี้อย่างถูกต้องตามการหมุนอาจส่งผลให้มีลักษณะ toolpath คล้ายกับภาพประกอบด้านขวา ~"115" Lateral Step เช่นเดียวกับ Thread Milling by Contouring ใน Manual Hole Machining toolpath ~"117" Thread Depth เช่นเดียวกับ Thread Milling by Contouring ใน Manual Hole Machining toolpath

### Option to Detect Geninfo Errors or Non-initialized Variables การแจ้งเตือน

| Function | : | หยุด Postprocessor และไม่มีไฟล์ NC output ถูกสร้างขึ้น ขึ้นอยู่กับเอาต์พุตไฟล์ <i>geninfo</i> |
|----------|---|-----------------------------------------------------------------------------------------------|
| Format   | : | #171 n1 n2                                                                                    |
| Example  | : | #171 1 1                                                                                      |
|          |   | หาก n1 = 1 และ n2 = 0 และเอาต์พุต <i>geninfo</i> ว่าง โพสต์โปรเซสเซอร์จะหยุดและไม่มีไฟล์      |
|          |   | NC output ถูกสร้างขึ้น                                                                        |
|          |   | หาก n1 = 1 และ n2 = 1 มีเงื่อนไขเหมือนบวกหากตัวแปร <i>Geninfo</i> ไม่ได้เริ่มต้น              |
|          |   | Postprocessor จะหยุดทำงานและเกิดข้อผิดพลาดขึ้น                                                |

# **Miscellaneous Improvements**

Machining Context Improvements Improved Calculation Times Short Tool Holder Management Holder Clipping in Dynamic Collision Avoidance Default Parameters for Tool Holder Collision Detection Default Parameters for Stock Model Update and Rest Material Model Update Default or Initial Toolpath Parameters Minimum Retract Distance Available in 2D Mode Graphical User Interface Improvements WORKNC Robot - Smoothing Toolpath Options

### Machining Context Improvements

Collision Model Management การแจ้งเตือน รูปแบบการชนกันถูกกำหนดโดยการเลือก Surface List Groups หรือ Geometry Files ใน Machining Context

| Machining Context Edition : training                                                                                     |       |
|----------------------------------------------------------------------------------------------------|-------|
| Collision Model<br>Activated Part Geometry<br>Surface List Group Research<br>Geometry Files<br>255_255_0_s<br>def_geom_0 |       |
| Proximity Distance<br>Clamping System Proximity<br>Machine Proximity                                                     | 5.000 |
| Comment                                                                                                    |       |

หากคุณปรับเปลี่ยนรูปทรงเรขาคณิตที่เปิดใช้งานตัวอย่างเช่น โดยการเพิ่มพื้นผิวตัวเลือกข้อความแนะนำให้ คุณตรวจสอบรูปแบบการชนกัน:

| 👌 Geometries 🛛 💐   | Optional Surfaces | Stock Initializatio                         | on                                                                                | Finishing Activati                  | ion Parameters                            |
|--------------------|-------------------|---------------------------------------------|-----------------------------------------------------------------------------------|-------------------------------------|-------------------------------------------|
| lame<br>def_geom_0 | Type<br>Optional  | Offset<br>Surface 0.000                     | Tolerance Format<br>Default Tole                                                  | Scaling Factor:<br>Tolerance:       | 1.000 0.003 Default                       |
|                    |                   |                                             |                                                                                   | Patch Size                          | Default                                   |
|                    |                   |                                             |                                                                                   | Scaling Factor:                     | Default                                   |
|                    |                   |                                             |                                                                                   | Tolerance:                          | Default                                   |
|                    |                   |                                             |                                                                                   | Global Stock:                       | 0.000                                     |
|                    |                   | The "Collision Model<br>must be checked aga | l" you have defined in the dif<br>ain after the part geometry ec                  | ferent machining context<br>lition. | K                                         |
|                    |                   | The "Collision Model<br>must be checked age | I" you have defined in the dif<br>ain after the part geometry eo                  | ferent machining context<br>ition.  | K                                         |
|                    |                   | The "Collision Model<br>must be checked age | I" you have defined in the dif<br>ain after the part geometry ec                  | ferent machining context<br>ition.  | ts<br>K<br>Variables                      |
|                    |                   | The "Collision Model<br>must be checked age | I" you have defined in the dif<br>ain after the part geometry eo                  | ferent machining context<br>ition.  | ts<br>K<br>Variables                      |
| Add                |                   | The "Collision Model<br>must be checked aga | I" you have defined in the dif<br>ain after the part geometry ed<br>new Selection | ferent machining context<br>ition.  | ts<br>K<br>Variables<br>rense<br>ctivated |

#### UCS Management

ตอนนี้คุณสามารถสลับระหว่างการตัดเฉือน UCS (โปรแกรมต้นทาง) และ CNC Origin UCS คุณสามารถแสดงหรือเปิดใช้งาน CNC Origin UCS จากเมนูของไอคอนในแถบเครื่องมือทางด้านขวาของแอป พลิเคชัน:

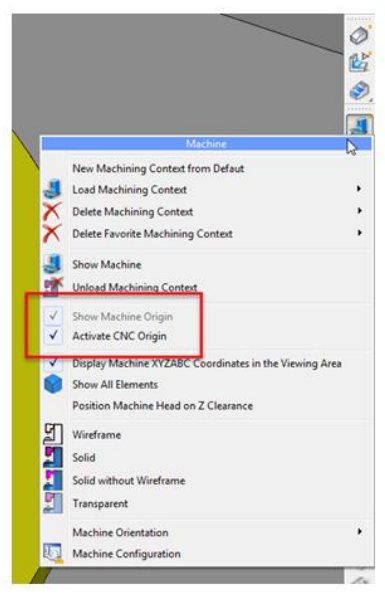

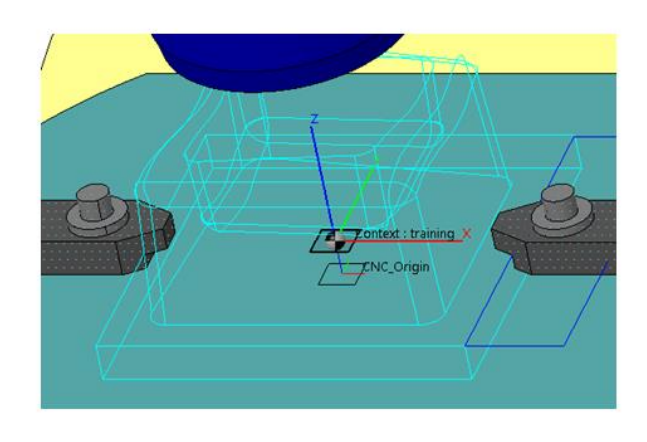

เมื่อเปิดใช้งานคุณสามารถสร้าง UCS ของคุณเองจาก CNC Origin UCS

### Improved Calculation Times

เวลาในการคำนวณจะลดลงสำหรับองค์ประกอบต่อไปนี้:

- 3D Stock Model Initialization based on CAD Model or Casting
- Waveform Roughing
- Tool Holder Collision Detection in 3-axis toolpaths
- Machine Collision Detection
- 5-axis toolpaths

สำหรับฟังก์ชัน Tool Holder Collision Detection อัลกอริทึมจะพิจารณาพื้นผิวที่ถูกตัด (ตามวิถี toolpath) แทนพื้นผิวทั้งหมด ข้อจำกัดนี้กำหนด:

- ใช้งานได้เฉพาะกับ Toolpaths 3 แกนเท่านั้น
- Toolpath จะต้องไม่ถูกแยก NOR แก้ไข
- มันใช้งานได้สำหรับการเลือกหลาย Toolpath แต่พวกเขาจำเป็นต้องมีการตัดเฉือนเดียวกัน ทิศ ทางการดูที่เหมือนกันและพื้นผิวเดียวกัน

สำหรับ 5-axis toolpaths และ Machine Collision Detection การคำนวณจะแบ่งออกเป็นชิ้น ๆ ขึ้นอยู่กับ จำนวน threads ที่มีสำหรับการคำนวณแบบขนาน

#### การแจ้งเตือน

้จำนวน threads (กระบวนการ) ที่มีสำหรับการคำนวณสามารถกำหนดได้ในกล่องโต้ตอบ Parameters:

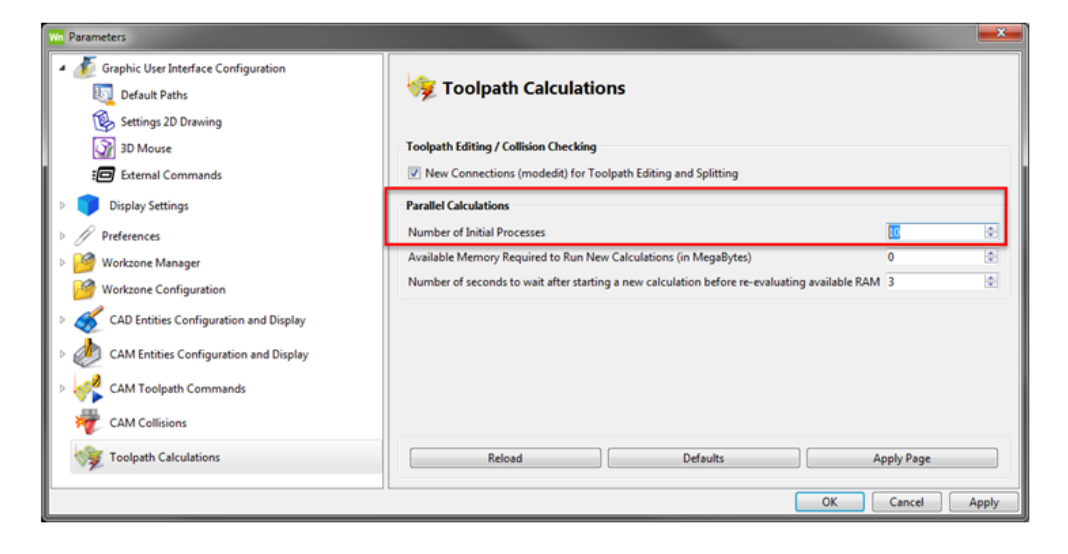

### Short Tool Holder Management

เมื่อใช้ tool holder ซึ่งไม่นานพอที่จะพิจารณาการชนทั้งหมด Recommended Safe Tool Length อาจไม่ ถูกต้อง

ตอนนี้ Tool Holder Collision Detection Parameters แสดงสถานะต่อไปนี้:

| Tool Holder                                                                  | Show Cutter Show Curtern Brofile - May profile |
|------------------------------------------------------------------------------|------------------------------------------------|
| None                                                                         | Show Cutter Show Custom Profile =max profile   |
| Cylindrical Holder: Holder Radius: 30.000 Holder length:                     | h: 20.000                                      |
| O Holder Profile File Name                                                   |                                                |
| Holder Description:                                                          |                                                |
| Collision Detection Results                                                  |                                                |
| Minimum Effective Tool Length: 10.000                                        |                                                |
| Effective Tool Length 60.000                                                 |                                                |
| Recommended Safe Tool Lengt The holder is too short - the Safe Tool Length c | cannot be calculated                           |
| Collision Detection Parameters                                               |                                                |
| No Collision Detection                                                       | Defaults                                       |
| Calculate Recommended Safe Tool Length only                                  |                                                |
| Save Non-collided Section Only                                               |                                                |
| Save Collided Section Only                                                   |                                                |
| Save Both Sections                                                           | , i i i i i i i i i i i i i i i i i i i        |
| Parameters                                                                   | 3                                              |
| Spindle - Clearance with respect to Surface+Stock:                           | 10.000                                         |
| Holder - Clearance with respect to Surface+Stock:                            | 1.000                                          |
| Extension - Clearance with respect to Surface+Stock:                         | 0.000                                          |
| Overlap Distance:                                                            | N/A                                            |
| Recalculate Lead-ins on Non-colliding Section                                |                                                |
| Surface Contexts                                                             |                                                |
| Use Toolpath Surfaces     Use Machining Context Surf                         | arfaces + Clamps                               |
| Create Collision Curve and Ranges                                            |                                                |
| Use an Infinite Holder for Collision Detection Operation                     |                                                |
| Include Cutter in Collision Detection Operation                              |                                                |
| Ignore Cutter over a Distance of: N/A                                        |                                                |

ไม่สามารถคำนวณ Recommended Safe Tool Length ได้

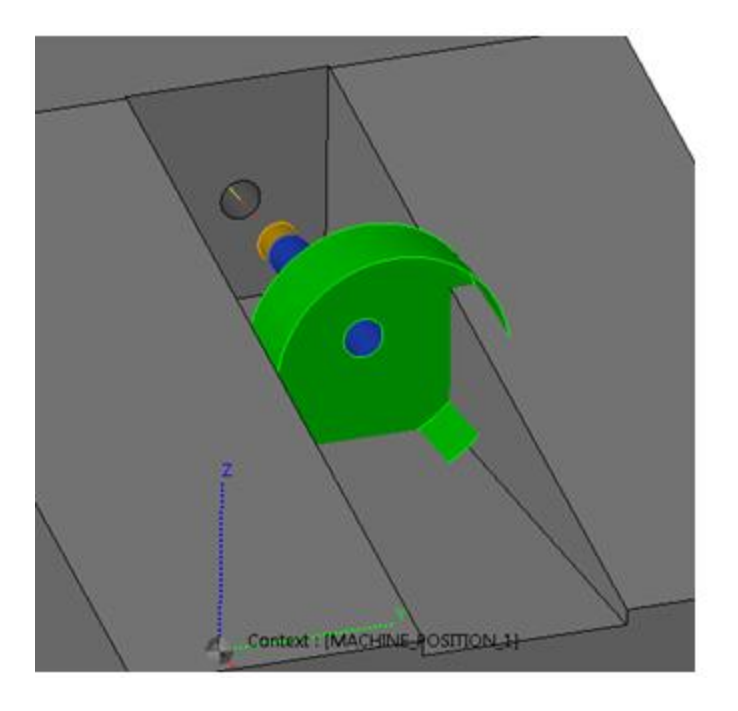

### Holder Clipping in Dynamic Collision Avoidance

สำหรับการออกแบบ holder บางตัวความกว้างนั้นเล็กกว่าความกว้างของ tool ในกรณีนี้หากค่าความกว้าง ของ holder + clearance น้อยกว่าหรือเท่ากับความกว้างของ tool จะไม่มีความเสี่ยงในการชนกับชิ้นส่วนหรือ สต็อกเนื่องจากวัสดุได้ถูกลบออกไปแล้วตามแกน Z ของ 3-axis roughing toolpath

ในเวอร์ชัน 2020.0 แอปพลิเคชันจะทำการยึด holder โดย tool วิธีนี้ช่วยให้สามารถกำจัดวัสดุได้มากกว่ารุ่น ก่อนหน้าโดยเฉพาะในพื้นที่แนวตั้ง

ในตัวอย่างด้านล่าง toolpath แบบเดียวกันนี้ได้รับการคำนวณในส่วนเดียวกัน (สต็อกโมเดลเดียวกัน) ใน เวอร์ชัน 2019 R1 (สีฟ้า) และในเวอร์ชัน 2020.0 (สีเหลือง) เราใช้เครื่องมือเดียวกันและค่าความกว้างของ holder + clearance เท่ากับความกว้างของเครื่องมือ Toolpath สีเหลืองอยู่ใกล้กับผนังมากกว่าสีฟ้า

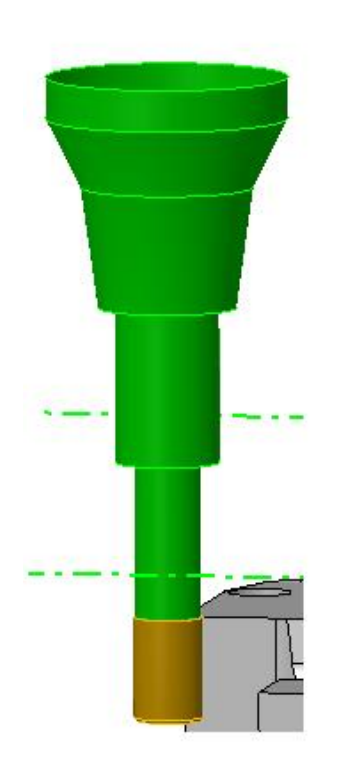

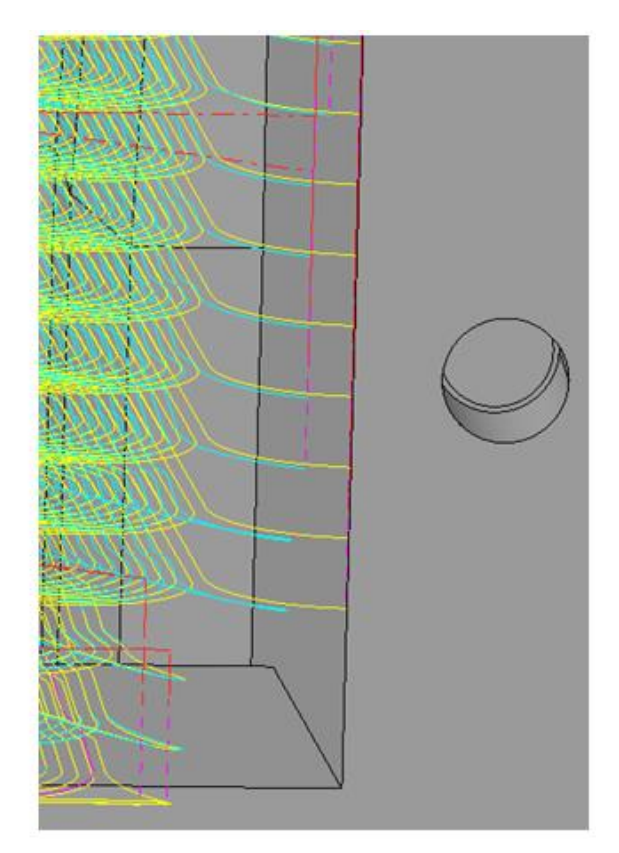

เราสามารถเปรียบเทียบวัสดุที่ถูกลบออกโดย toolpath ทั้งสองด้วยฟังก์ชัน Rest Material Preview ในสีน้ำเงิน วัสดุเกิน 0.300 มม.:

Version 2020.0

Version 2019 R1

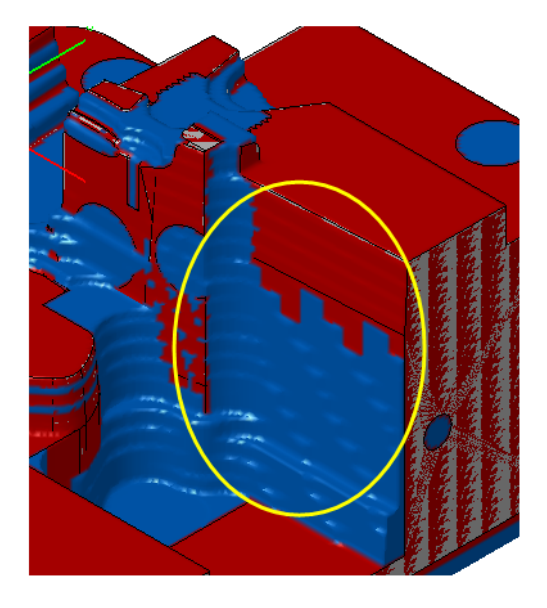

### Default Parameters for Tool Holder Collision Detection

คุณสามารถกำหนดพารามิเตอร์เริ่มต้นสำหรับ Tool Holder Collision Detection ภายในกล่องโต้ตอบเดียว

• คลิกที่ Settings/Enquiries > Default Tool Holder and Stock Parameters ในแถบเมนูข้อความ

จะเปิดกล่องโต้ตอบต่อไปนี้:

| Default Tool Holder and Stock Paramet                                                                                                    | ers 👘 👘 👘                                                                                                    |
|----------------------------------------------------------------------------------------------------|----------------------------------------------------------------------------------------------------|
| Strategy         ▷       Roughing         Finishing       Planar Finishing         Low-High Finishing       Low-High Finishing         Edge Finishing       2D Drive Curve Finishing         3D Drive Curve Finishing       3D Drive Curve Finishing         Spiral/Radial Finishing       Between 2 Curves         Along the Curve       Variable Step Finishing         Flat Surface Finishing       Spiral/Radial Finishing         SD Trive Curve Finishing       Spiral/Radial Finishing         Between 2 Curves       Along the Curve         Variable Step Finishing       Finishing         Flat Surface Finishing       Spiral/Radial Finishing         SD Finishing       Continuous Finishing         Die Flats Finishing       Parallel Finishing         Parallel Finishing       Optimized Z-Level Finishing         Optimized Z-Level Finishing       Planar Remachining         Contour Remachining       Contour Remachining         Undercut Remachining       Su Contouring Pencil Trace         Z-Level Finishing       Su Contouring Pencil Trace         Z-Level Finishing       Contouring Contouring         Su Contouring Pencil Trace       Z-Level Finishing         Contouring Pencil Trace       Z-Level Finishing         Su Contou | Holder Collision Detection       Material Models         Define the default Collision Detection Parameters to apply for the category         Holder Collision Detection         O Collision Detection         Calculate Recommended Safe Tool Length only         Save Non-collided Section Only         Save Collided Section Only         Save Both Sections         Parameters         Spindle - Clearance with respect to Surface+Stock:         Spindle - Clearance with respect to Surface+Stock:         Spindle - Clearance with respect to Surface+Stock:         Quertap Distance:         Surface Contexts         Use Toolpath Surfaces         Use Toolpath Surfaces         Use Collision Curve and Ranges         Use an Infinite Holder for Collision Detection Operation         Include Cutter in Collision Detection Operation         Include Cutter over a Distance of:         -1.000 |
| Parallel Pencil Trace<br>> 5-axis<br>> 2D<br>> Drilling                                                                                                    | Condition Apply Holder Collision Parameters on each New Toolpath:      Always     When the new toolpath has a different strategy from the previous toolpath     When the new toolpath has a different category from the previous toolpath     Never      Reset Field     Reset All Fields                                                                                                    |
| ОК                                                                                                    | Cancel                                                                                                    |

คุณสามารถกำหนดการตรวจจับการขนกันของ holder ค่าเริ่มต้นสำหรับชนิด toolpath แบบ Global (Roughing, Finishing, etc.) หรือสำหรับ toolpath ที่เฉพาะเจาะจงโดยการเลือกองค์ประกอบที่เหมาะสมใน หน้าต่าง Strategy

| Strategy              |
|-----------------------|
| Roughing              |
| Finishing             |
| 5-axis                |
| 4 2D                  |
| Rib Machining         |
| Drilling              |
| Tapping/Threading     |
| Point Drilling        |
| Facing                |
| On-curve Engraving    |
| Pocketing             |
| Curve Remachining     |
| Tangent to Curve      |
| Chamfering            |
| Wall Machining        |
| Wall Plunge Machining |
| Manual 2D             |
| Drilling              |

คุณยังสามารถกำหนดเงื่อนไขเพื่อใช้พารามิเตอร์เริ่มต้นโดยอัตโนมัติเมื่อสร้าง toolpath ใหม่

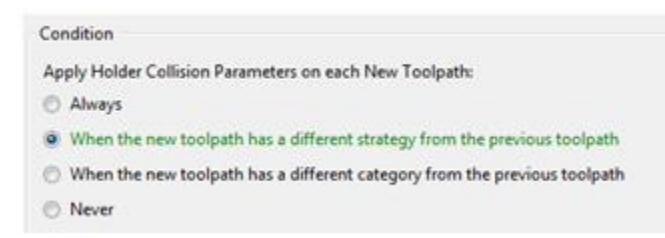

Default Parameters for Stock Model Update and Rest Material Model Update

แท็บ Material Models ของกล่องโต้ตอบ Default Tool Holder and Stock Parameters ช่วยให้คุณสามารถ กำหนดเงื่อนไขสำหรับการอัปเดต Stock Model และ Rest Material Model

| Strategy                                                                                      | Holder Collision Detection                                                                  | Material Models            |  |
|-----------------------------------------------------------------------------------------------|---------------------------------------------------------------------------------------------|----------------------------|--|
| <ul> <li>Roughing</li> <li>Finishing</li> <li>S-axis</li> <li>2D</li> <li>Drilling</li> </ul> | Automatic Update<br>For each new toolpath, up<br>Stock Model<br>Rest Material Model<br>None | date the following models: |  |

คุณสามารถเลือกโมเดล (Stock หรือ Rest Material) ที่จะต้องได้รับการปรับปรุงสำหรับประเภท toolpath แบบ Global (Roughing, Finishing,ฯลฯ ) หรือสำหรับ toolpath แบบเฉพาะโดยเลือกองค์ประกอบที่เหมาะสมใน หน้าต่าง **Strategy** 

### Default or Initial Toolpath Parameters

พารามิเตอร์ของ toolpath เริ่มต้นที่สร้างขึ้นใน workzone หรือพารามิเตอร์ที่ใช้เมื่อคลิกที่ปุ่ม **Default** ตอนนี้ ทั้งหมดถูกกำหนดไว้ในไฟล์ *tprules.cfg* ไฟล์ *mm.par* หรือ *inch.par* จะไม่ถูกใช้อีกต่อไป

้ไฟล์ *tprules.cfg* ถูกจัดเตรียมไว้ในไดเร็กทอรี Config ของ WORKNC มันมีส่วนความคิดเห็นต่อไปนี้:

```
#[TP-initial] # definition of the initial toolpath in a new workzone
#&TP_TYPE = 216
#&TP_CUTTER_TIP_DIAMETER = 10.
#&TP_CUTTER_CORNER_RADIUS = 1.
#&TP_CUTTER_SHANK_RADIUS = 5.
#&TP_CUTTER_PHYSICAL_LENGTH = 20.
#&TP_STOCK_ALLOWANCE = 2.
```

หากคุณลบความคิดเห็น (#) ในส่วนนี้จะช่วยให้คุณกำหนดกลยุทธ์ของ toolpath สำหรับ toolpath เริ่มต้นของ พื้นที่ทำงาน

้คุณสามารถแตกข้อมูลพารามิเตอร์จากไฟล์ mm.par หรือ inch.par ที่มีอยู่

สิ่งนี้ทำได้โดยการรันคำสั่ง wncbin TpParFileToVars -o pars.txt บน workzone (Utilities > System Shell) สิ่งนี้จะสร้างไฟล์ pars.txt ซึ่งคุณสามารถคัดลอกข้อมูลและวางลงในส่วน TP-initial ของไฟล์ tprules.cfg

### Minimum Retract Distance Available in 2D Mode

ขณะนี้พารามิเตอร์ Minimum Retract Distance พร้อมใช้งานแล้วกับตัวเลือก 2D ของ Safety Plane Retract Movements

มันมีอยู่ในกล่องโต้ตอบ Cutter Movements จะช่วยให้คุณสามารถเชื่อมโยงผ่าน นอกจากนี้คุณยังสามารถ เลือกความเร็วของการเคลื่อนที่ลิงค์จากรายการแบบเลื่อนลง Retract Rate

| Win Cutter Movements |                 |                          |          | ? 🗙    |  |
|----------------------|-----------------|--------------------------|----------|--------|--|
| Approach Movements   |                 | Safety Plane Retract Mo  | evements |        |  |
| ■L © 2D              |                 | 🕋 <sup>©</sup> 2D        |          |        |  |
| ■ <b></b> ● 3D       |                 | 🕋 <sup>©</sup> 3D        |          |        |  |
| Approach Distance    | 6.000           | Retract Distance         |          | 10.000 |  |
|                      |                 | Minimum Retract Dista    | nce      | 20.000 |  |
| 1                    |                 |                          |          | Auto   |  |
|                      |                 | Retract Safety Plane Rad | dius     | 0.000  |  |
|                      |                 | Retract Rate             |          | Feed 💌 |  |
| Lead-ins             |                 | Lead-outs                |          |        |  |
| Lead-in Point        |                 | Lead-out Point           |          |        |  |
| ×                    | × <none></none> |                          | × (None> |        |  |
| Lead-in Movement     |                 | Lead-out Movement        |          |        |  |
| Radius               | 0.000           | Radius                   | 0.000    |        |  |
| Minimum Radius       | 0.000           | Minimum Radius           | 0.000    |        |  |
| Arc Angle            | 90.000          | Arc Angle                | 90.000   | ]      |  |
| Pre-arc Distance     | 0.000           | Pre-arc Distance         | 0.000    | ]      |  |
| Tangency Extension   | 0.000           | Tangency Extension       | 0.000    | ]      |  |
| Options              |                 | Lead-outs = Lead-in      | ns       |        |  |
| Overlap              | N/A             |                          |          |        |  |
| Backtrack            |                 |                          |          |        |  |
| Spiral Transitions   |                 |                          |          |        |  |
|                      |                 |                          |          |        |  |
|                      |                 |                          |          |        |  |
|                      |                 |                          |          |        |  |
|                      | 0               | к                        | Cance    | el 🖉   |  |

ตามค่าเริ่มต้นตัวเลือก Auto จะเปิดใช้งานซึ่งไม่ได้ใช้ Minimum Retract Distance ใด ๆ

#### Minimum Retract Distance = 100

Retract Rate = Rapid:

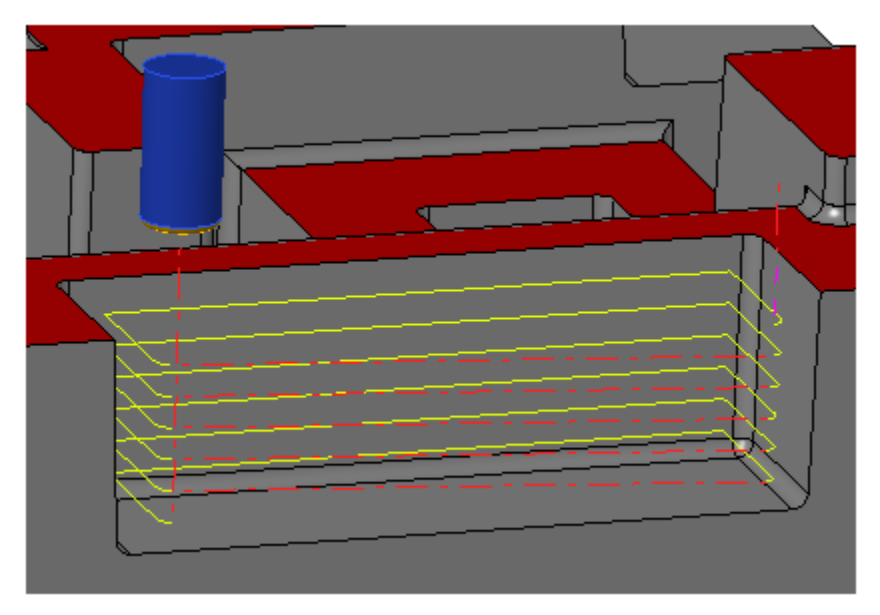

Retract Rate = Approach:

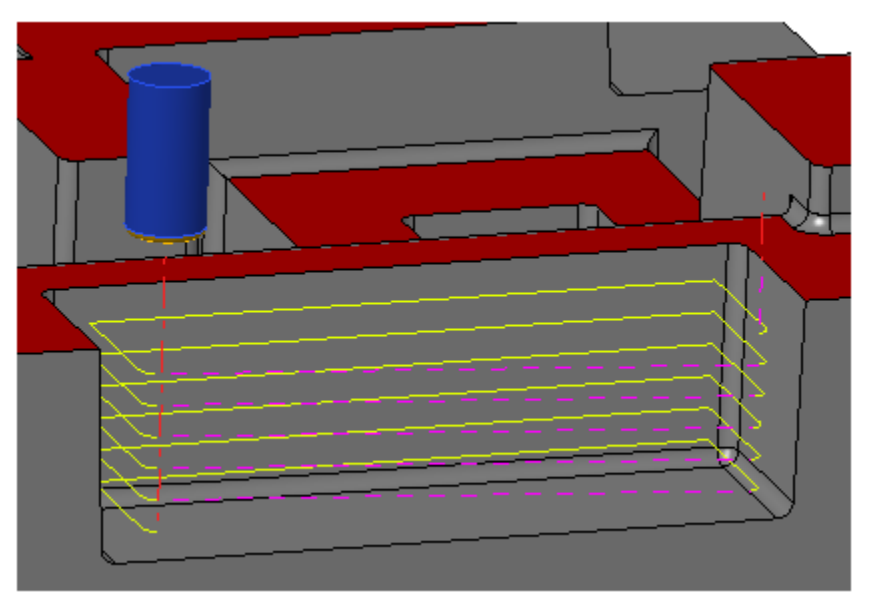

#### Retract Rate = Feed:

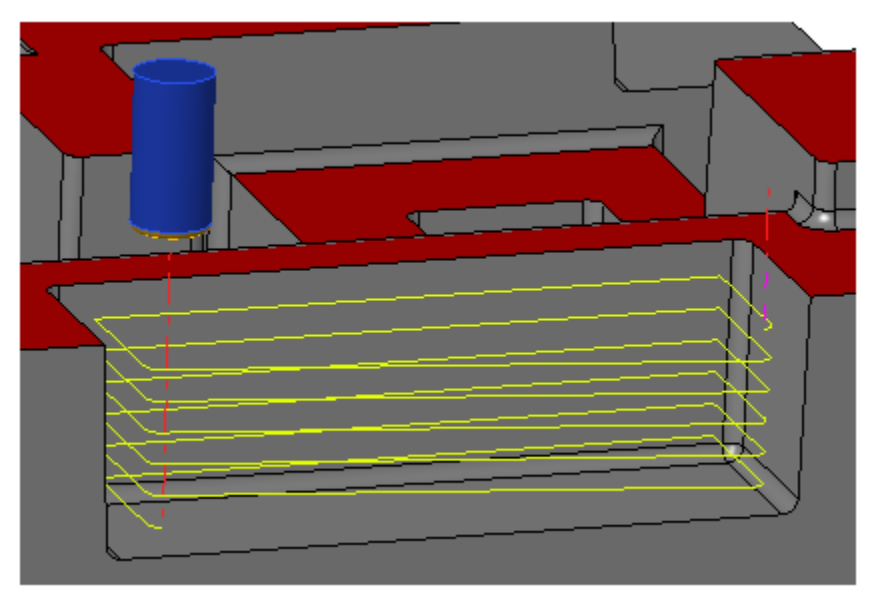

### Graphical User Interface Improvements

#### Next Button in Toolpath Parameters

ปุ่ม Next... ที่ด้านล่างของกล่องโต้ตอบ Toolpath Parameters ช่วยให้คุณสามารถตรวจสอบพารามิเตอร์ toolpath ปัจจุบันและเพื่อเปิดกล่องโต้ตอบอีกครั้งเพื่อตั้งโปรแกรม toolpath ใหม่ มันไม่ได้เรียกใช้การคำนวณ

#### toolpath

| Machini  | ing Parameters             | Curve Machining Z M      | ovement       |        |  |
|----------|----------------------------|--------------------------|---------------|--------|--|
| Method   | Climb                      | Z of Curve / Single Pass |               | 1      |  |
| Cycle    | N/A                        |                          |               |        |  |
| Directio | n N/A                      | Cutter Movements         |               |        |  |
| NC Mac   | hine Parameters            | Approach                 | 6.000 (3D)    |        |  |
|          | Feed Rate = 600 @ 1200 rpm | Retract                  | 10.000 (3D)   |        |  |
| Use      | Cutter Compensation        | Lead-ins                 | Radial(0.000) |        |  |
|          |                            |                          |               |        |  |
| *        | ОК                         |                          | Next          | Cancel |  |

#### Almost Z+ Views

เมื่อคุณสร้าง Machining View ซึ่งมีการวางแนวไม่ได้อยู่ใน Z+ แต่อยู่ใกล้กับตัวบ่งชี้จะปรากฏใน Toolpath Parameters เพื่อเตือนคุณว่ามุมมองเกือบเป็น Z+:

| C 2 0.002                     | •         |
|-------------------------------|-----------|
|                               | ا ا ا ا ا |
| ₿ <sup>™</sup> Y <sub>Z</sub> |           |
|                               |           |
|                               |           |
|                               |           |
| a 🖉                           |           |
| <u>View_000</u>               |           |
|                               |           |

| Strategy Type  | Z-Level Finishing   |                   |           |
|----------------|---------------------|-------------------|-----------|
| Comment        |                     |                   | Color     |
| Sub-comment    |                     |                   | * Proto * |
| Machining Zone |                     | _                 |           |
| O Window       | View                | Boundary Curve    |           |
|                | View_000 (± Z+)     | × «None»          |           |
|                | (View is almost Z+) | Machining Plane   |           |
|                |                     | None>             |           |
|                |                     | Surface Selection |           |
|                |                     | Groupe 000.wsg    |           |

Cutter Compensation Display

ไอคอนในแถบเครื่องมือทางด้านขวาของแอปพลิเคชัน 🍱 ของเครื่องตัดในพื้นที่กราฟิก การแสดงสีของ toolpath เปลี่ยนไปตาม G code ที่นำไปใช้

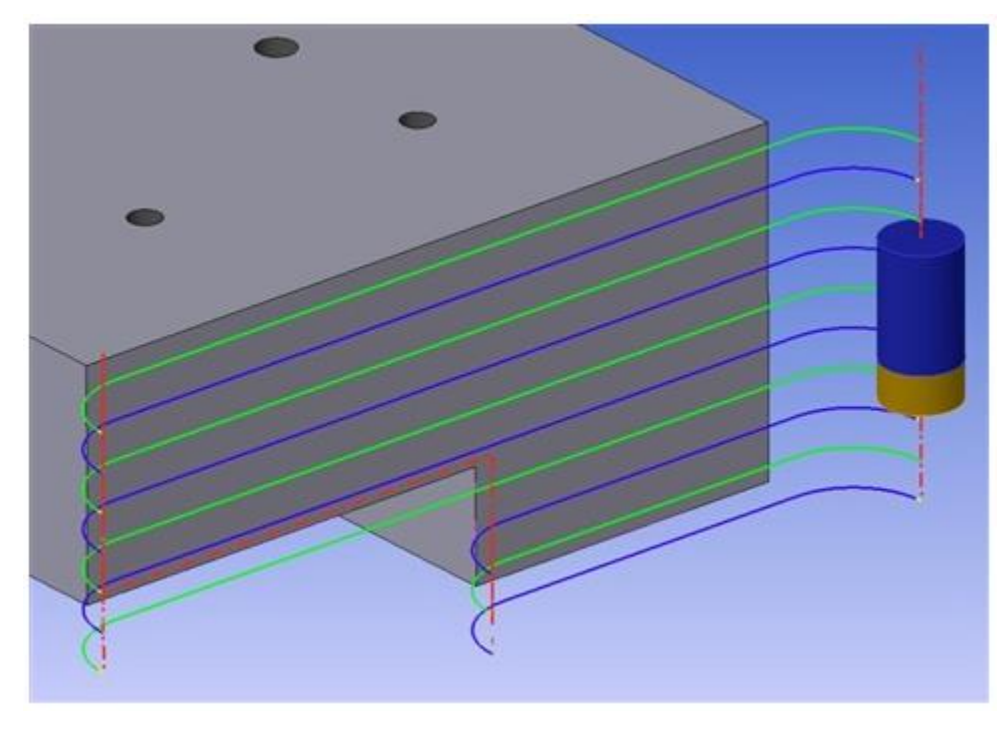

Graphic View in Tool Z Direction

ตัวเลือก Graphic View in Toolpath Direction ในเมนู toolpath ในพื้นที่กราฟิกช่วยให้คุณสามารถแสดง มุมมองตามทิศทางของ tool Z

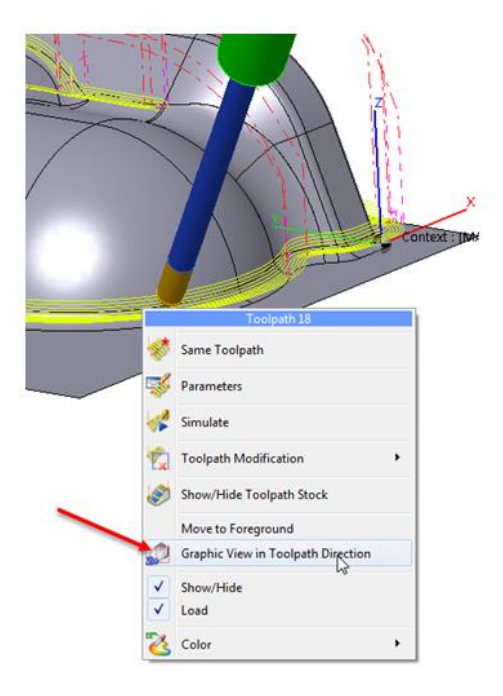

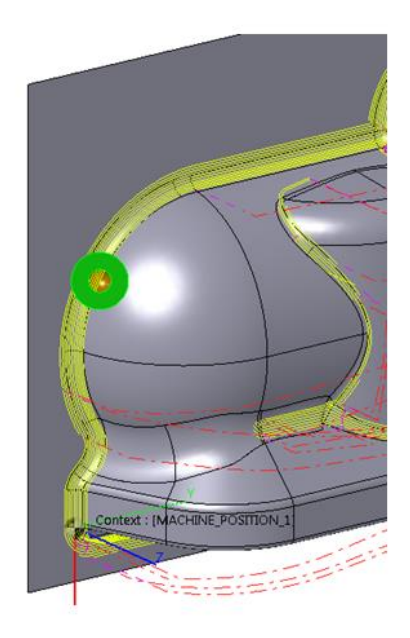

### WORKNC Robot - Smoothing Toolpath Options

WORKNC Robot มักไม่สามารถจัดการ toolpaths ที่มี points มากเกินไปเช่น 5-axis toolpaths การมี point มากเกินไปนั้นไม่จำเป็นสำหรับการใช้งานหุ่นยนต์บางประเภทเช่น การชุบแข็งด้วยเลเซอร์

กล่องโต้ตอบ WORKNC Robot Configuration มี 2 ตัวเลือกในการ clean 5-axis toolpaths:

| WOR | KNC-R                     | obot Config | uration  |    |      |       |            |
|-----|---------------------------|-------------|----------|----|------|-------|------------|
| P   | aramete                   | ers         |          |    |      |       |            |
| Ļ   | Cell File Name:           |             |          |    |      |       |            |
| 2   | ✓ 5 axis cleaning options |             |          |    |      |       |            |
| ι   | Linear tolerance:         |             | 0.010    |    | 1    |       |            |
| 4   | Angular                   | tolerance:  | 0.100000 |    | 1    |       |            |
| c   | ell Posit                 | tions       |          |    | -    |       |            |
|     | Name:                     |             |          |    |      |       | •          |
|     | Χ:                        |             |          | mm | Rx:  |       | Deg.       |
|     | Υ:                        |             |          | mm | Ry:  |       | Deg.       |
|     | Ζ:                        |             |          | mm | Rz : |       | Deg.       |
|     |                           |             |          |    |      | Write | e Position |
|     |                           |             |          |    |      |       | Close      |

เมื่อกำหนดค่า Linear Tolerance และ Angular Tolerance แล้วพารามิเตอร์เหล่านี้จะถูกนำไปใช้โดยอัตโนมัติ ระหว่างการแปลงเมื่อเริ่มต้นการจำลองหุ่นยนต์